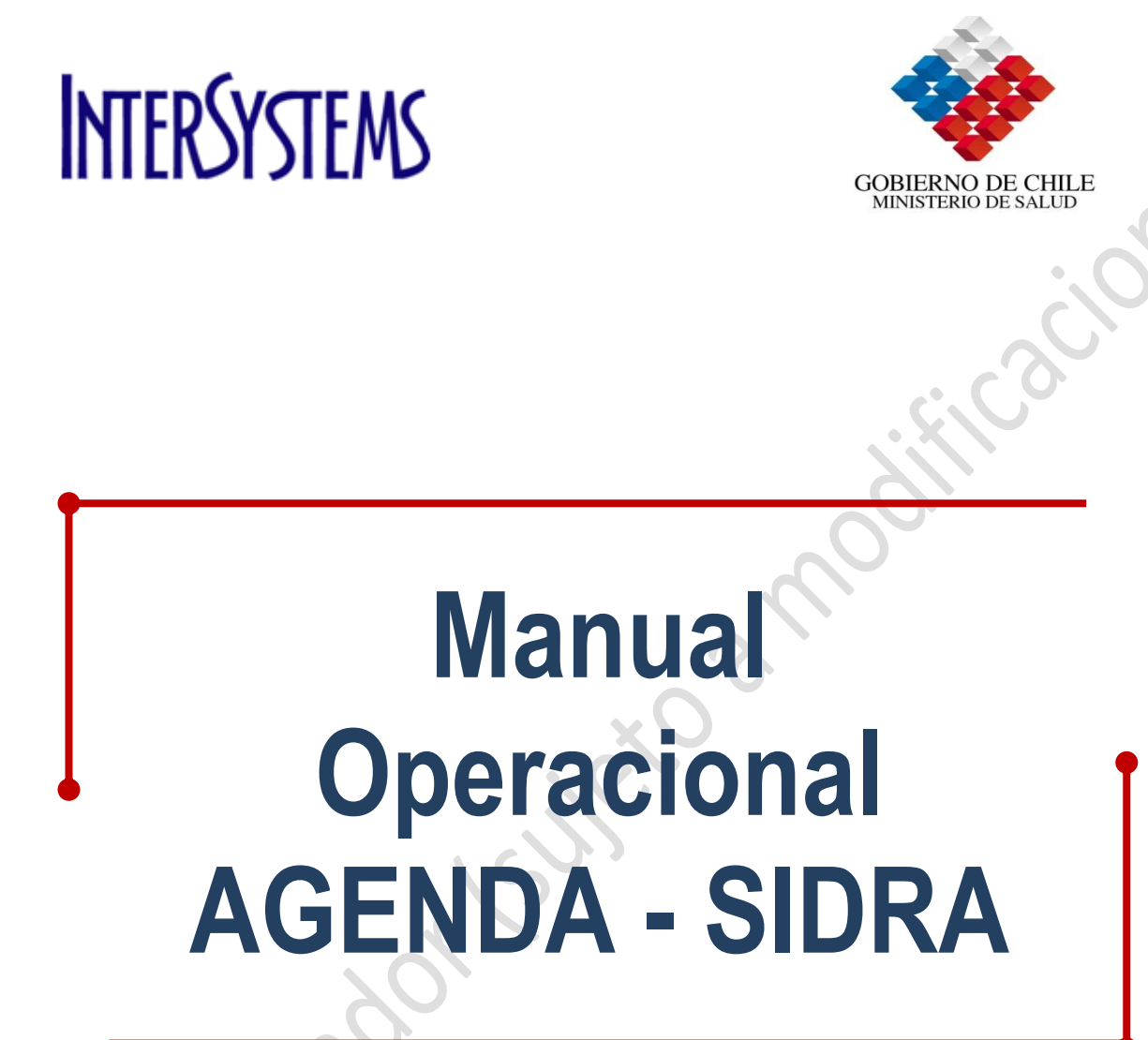

Versión Borrador (sujeto a modificaciones).

Agosto 09'

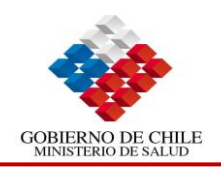

# Tabla de contenido

5

|    | Mó   | dulo Agenda                                                            | 2  |
|----|------|------------------------------------------------------------------------|----|
|    | Intr | oducción                                                               | 2  |
|    | F    | Funcionalidades de Pestañas:                                           | 2  |
|    | Per  | files de Usuarios que intervienen en el Módulo                         | 3  |
|    | Des  | scripción de Perfiles                                                  | 3  |
|    | F    | Perfil Admisión:                                                       | 3  |
|    | F    | Perfil Administrador de Agenda:                                        | 3  |
|    | 1.   | Ingreso al Sistema TrakCare                                            | 4  |
|    | 2.   | Ingreso al Grupo de Seguridad Admisión                                 | 4  |
|    |      | 2.1. Registro de Pacientes:                                            | 7  |
|    |      | 2.2. Agendamiento                                                      | 9  |
|    |      | 2.2.1. Agendamiento en una Especialidad que "SI" posee Lista de Espera | 9  |
|    |      | 2.2.1.1. Asignar Citas                                                 | 9  |
|    |      | 2.2.2. Agendamiento en una Especialidad que "NO" posee Lista de Espera | 12 |
|    |      | 2.2.2.1. Asignar Citas                                                 | 12 |
|    |      | 2.3. Consultar las Citas del Paciente                                  | 15 |
|    |      | 2.4. Confirmación de Citas                                             | 16 |
|    |      | 2.5. Solicitar Interconsulta                                           | 19 |
|    |      | 2.6. Consultar Solicitudes                                             | 21 |
|    |      | 2.7. Búsqueda de Citas por Calendario                                  | 22 |
|    | 3.   | Ingreso al Grupo de Seguridad Administrador de Agenda                  | 25 |
|    |      | 3.1. Programación de Agenda                                            | 26 |
|    |      | on Bol.                                                                |    |
| 16 |      |                                                                        |    |

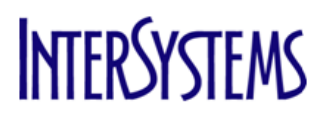

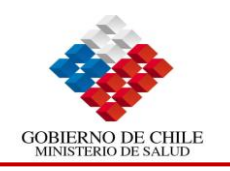

# Módulo Agenda

# Introducción

El módulo de Agenda de Intersystemes es una herramienta que apoya la gestión de la oferta y la demanda de todos los recursos disponibles, ya sean físicos, profesionales y técnicos, servicios y unidades clínicas de apoyo.

#### Funcionalidades de Pestañas:

El módulo se encuentra organizado en pestañas horizontales los cuales sirven para un objetivo específico, los cuales se describen a continuación:

| Nombre                         | Descripción                                                                                                    |
|--------------------------------|----------------------------------------------------------------------------------------------------|
| Registro<br>Pacientes 🏈        | Permite ingresar un paciente nuevo en el Sistema.                                                                                                    |
| Búsqueda de<br>Pacientes       | Permite realizar la búsqueda de un paciente existente en el sistema.                                                                                                    |
| Agenda Diaria                  | Visualiza los cupos de un profesional, especialidad y fecha<br>específica, además de los pacientes citados. También<br>permite agendar pacientes espontáneos en forma directa |
| Agenda 📃                       | Agendar citas programadas.                                                                                                    |
| Citas del<br>Paciente <u>A</u> | Consulta el historial de citas de un paciente, ya sea las pasadas o las pendientes.                                                                                           |
| Calendario 💼<br>de Agenda      | Permite Agendar Citas del Paciente utilizando el calendario.                                                                                                    |
| Confirmaci 🕞<br>de Citas       | Permite confirmar la asistencia de pacientes con citas pendientes.                                                                                                    |
| Lista de<br>Solicitudes        | Permite realizar búsquedas de solicitudes de todo tipo.                                                                                                    |
| Solicitud<br>Interconsulta     | Permite solicitar interconsultas.                                                                                                    |

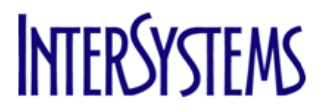

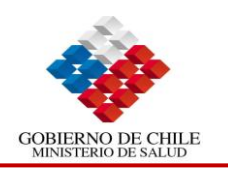

# Perfiles de Usuarios que utilizan el Módulo

| Grupo de Seguridad (*) | Perfil                  |
|------------------------|-------------------------|
| Agondo                 | Admisión                |
| Agenua                 | Administrador de Agenda |

# Descripción de Perfiles

### Perfil Admisión:

El perfil Admisión es utilizado por el o la Admisionista del área ambulatoria, por lo que posee las opciones idóneas a sus funciones, tales como consultar las horas de un profesional, asignar citas o sobrecupos, anularlas, confirmarlas, solicitar Interconsultas, etc.

#### Perfil Administrador de Agenda:

Será utilizado por el usuario responsable del mantenimiento de las agendas del área ambulatoria. Permite programar la agenda, bloquear cupos, traspasar horas, etc.

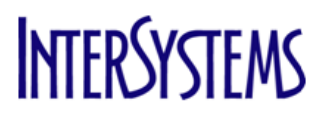

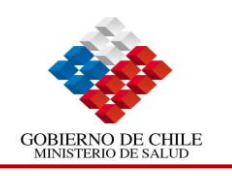

65)

# 1. Ingreso al Grupo de Seguridad Admisión

| Paso           | Acción                                                                                                    |
|----------------|----------------------------------------------------------------------------------------------------|
| 1              | Doble click en el icono del Escritorio. Esto nos permite acceder al Sistema TrakCare, la cual posee 2 campos obligatorios: <b>Usuario</b> y <b>Contraseña.</b> Además, por defecto aparecerá el <b>Departamento</b> al cual pertenece el funcionario, pero si este pertenece a más de uno se mostrará una lupa (S)que permitirá seleccionar el que corresponda. |
| Paso           | Acción                                                                                                    |
| 2              | Ingresar Usuario y Contraseña.                                                                                                    |
| Paso           | Acción                                                                                                    |
| 3              | En el campo "Departamento" aparecerá por defecto la Unidad correspondiente al perfil del Usuario, si es que sólo tiene asignado uno, caso contrario mostrará una lista con todos los asignados.                                                                                                    |
| Paso           | Acción                                                                                                    |
| <mark>4</mark> | Hacer clic en el botón "Acceder".                                                                                                    |

Foundation Training 6.9 - Windows Internet Explorer

| E roundation traini | ng 6.9 - Windows Intern    | let Explorer                                                   |                          |             |                 |
|---------------------|----------------------------|----------------------------------------------------------------|--------------------------|-------------|-----------------|
| InterSystems        | VB±                        |                                                                |                          |             |                 |
| TIMANC              | /~\ \L                     |                                                                |                          |             |                 |
|                     | Welcon                     | me to Foundation T                                             | raining 6.9              | )           |                 |
|                     | Usuario                    |                                                                |                          | Logon       |                 |
|                     | Contrasena<br>Departamento |                                                                | <b>Q</b>                 | Cambia Con  | traseña         |
| SSUserLogon (       | 0.001284 (secs) , 699      | (lines) , 69 (globals)                                         | )                        |             |                 |
|                     | Tr<br>© 2008 I             | rakCare licensed to<br>TrakCare 6.9.2<br>InterSystems. All ric | DEMO<br>1<br>Jhts reserv | red.        |                 |
| TrakCare            | 📑 🗸 Sitic                  | os de confianza   Modo                                         | protegido: d             | lesactivado | € <b>100%</b> ▼ |
|                     |                            |                                                                |                          |             |                 |

Figura 1: Pantalla de Ingreso a TrakCare.

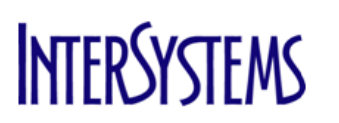

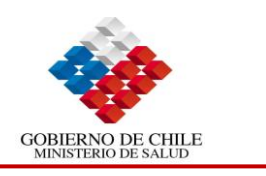

# 2. Ingreso al Sistema TrakCare

Luego de haber validado el usuario, el sistema muestra la siguiente pantalla donde por defecto aparece seleccionada la pantalla "Agenda Diaria".

| Foundation                            | n Training 6                    | .9 - Micro              | soft Intern                  | et Explore           | r                |                      |           |                |             |                  |                       |            |              |                   |                                          |                  |  |
|---------------------------------------|---------------------------------|-------------------------|------------------------------|----------------------|------------------|----------------------|-----------|----------------|-------------|------------------|-----------------------|------------|--------------|-------------------|------------------------------------------|------------------|--|
| 📉 👞 Regis                             | stro 🦛                          | Búsqueda                | de Ager                      | nda Diaria           | Agenda           | 💼 Citas de           |           | Calenda        | ario 📩 Co   | onfirmaci 🕞      | Lista de              | Soliciti   | Jud          |                   |                                          |                  |  |
| Pacie                                 | entes 🥙                         | Pacientes               | Estrado                      | 10                   | Conculto Junku   | Paciente             |           | de Ager        | ida 🛄 de    | : Citas 📲        | Solicitudes           | intero     | onsulta      | tología: Dr. Crit | tion lordon                              | _                |  |
| Traumato                              | a Ambulatona<br>Ingia: Dr. Rodr | ian Gonzalez            | LSU dua                      |                      | Consulta Ambo    | latoria 1. Dr. Aua   | in Donoso |                | L IVIC      | uicina interna : | IDNA: Nurella A       | idento j   | Hauma        | lologia. Dr. Cris | stian Juruan                             |                  |  |
| ista de l                             | Esnecia                         | lidades                 |                              | FIElerenc            | 10               |                      |           |                |             |                  |                       |            |              |                   |                                          |                  |  |
| arvicio                               | 2000010                         | P                       | rofesional c                 | le                   | Día              | Eacha                | Decde     | Harta          | Próx        | Agendadu         | ,   Cantidad          | Acistencia | Vacanter   s | abreaupor         | No                                       |                  |  |
|                                       |                                 | I S                     | alud                         | Connellen            | 1010             | 20/07/2000           | 08.00     | 12,00          | Hora Disp   | Agendada         | <sup>°  </sup> Máxima |            | vacantes   c |                   | Atendido                                 |                  |  |
| raumatología                          |                                 | D                       | r. Rodrigo (                 | Sonzalez<br>Sonzalez | Viernes          | 31/07/2009           | 08:00     | 13:00          | 08:00       | 0                | 12                    | 0          | 12           |                   | e di di di di di di di di di di di di di |                  |  |
| raumatología                          |                                 | D                       | r. Rodrigo (                 | Gonzalez             | Lunes            | 03/08/2009           | 08:00     | 13:00          | 08:00       | 0                | 12                    | 0          | 12           |                   | ef.                                      |                  |  |
| aumatología                           |                                 | D                       | r. Rodrigo (                 | Gonzalez             | Lunes            | 03/08/2009           | 14:00     | 17:15          | 14:00       | 0                | 13                    | 0          | 13           |                   | E                                        |                  |  |
| raumatologia<br>raumatología          |                                 | 0                       | r. Rodrigo (<br>r. Rodrigo ( | Sonzalez<br>Sonzalez | Martes           | 04/08/2009           | 08:00     | 13:00          | 14:00       | 0                | 12                    | 0          | 12           |                   |                                          |                  |  |
| raumatología                          |                                 | D                       | r. Rodrigo (                 | Gonzalez             | Miércoles        | 05/08/2009           | 08:00     | 13:00          | 08:00       | 0                | 12                    | 0          | 12           |                   | 1<br>1<br>1<br>1                         |                  |  |
|                                       |                                 |                         |                              |                      |                  |                      |           |                |             |                  |                       |            |              |                   |                                          |                  |  |
| Editar                                |                                 |                         |                              | Im                   | primir           |                      |           |                |             |                  | Ayuda                 | 3          |              |                   |                                          |                  |  |
| genda                                 |                                 | S                       | esión 08:                    | 00 13:00             | Cambio de Pre    | staciones Ante       | riorment  | te Agend       | adas        |                  |                       |            |              |                   |                                          |                  |  |
| ecurso: Dr.                           | Rodrigo Go                      | nzalez Fe               | echa: 30/                    | 07/2009              |                  | Jueves <u>&lt; D</u> | ia Anteri | ior <u>Día</u> | siquiente > | Reini            | iar                   | Buscar     |              |                   |                                          |                  |  |
| elección   Lit<br>Ci                  | bro   🖪 Hor<br>itas             | a 📔 🗛 N°<br>de Reg      | jistro Pa                    | Apellido<br>terno    | Ape<br>Mat       | ellido<br>erno       |           | Apellido       | Materno     | E                | dad Sexo              | 🔳 Estados  | 🖪 Prestació  | n Llegó           | Sobrecupo                                | No<br>Disponible |  |
| <b>2</b>                              | 08:00                           |                         |                              |                      |                  |                      |           |                |             |                  |                       |            |              |                   | đ                                        | ď                |  |
| <b>2</b>                              | 08:25                           |                         |                              |                      |                  |                      |           |                |             |                  |                       |            |              |                   | e"                                       | đ                |  |
| <b>2</b>                              | 08:50                           |                         |                              |                      |                  |                      |           |                |             |                  |                       |            |              |                   | ef -                                     | đ                |  |
| <b>2</b>                              | 09:15                           |                         |                              |                      |                  |                      |           |                |             |                  |                       |            |              |                   | đ                                        | ď                |  |
| - <b>-</b>                            | 09:40                           |                         |                              |                      |                  |                      |           |                |             |                  |                       |            |              |                   | e"                                       | ß                |  |
| <b>1</b>                              | 10:05                           |                         |                              |                      |                  |                      |           |                |             |                  |                       |            |              |                   | e"                                       | e                |  |
|                                       | 10:30                           |                         |                              |                      |                  |                      |           |                |             |                  |                       |            |              |                   | e'                                       | đ                |  |
| e e                                   | 11:20                           |                         |                              |                      |                  |                      |           |                |             |                  |                       |            |              |                   | e"                                       | e                |  |
| e                                     | 11:45                           |                         |                              |                      |                  |                      |           |                |             |                  |                       |            |              |                   | di                                       | đ                |  |
| i i i i i i i i i i i i i i i i i i i | 12:10                           |                         |                              |                      |                  |                      |           |                |             |                  |                       |            |              |                   | 19                                       | ß                |  |
| Ē                                     | 12:35                           |                         |                              |                      |                  |                      |           |                |             |                  |                       |            |              |                   | e"                                       | e                |  |
| F on list appl<br>Appointment         | lied: \$\$Displ<br>.FindRescDa  | ayRow^UTR<br>/Sched 0.1 | AKDisplayR<br>356505 (sec    | ow<br>s), 49481      | L (lines) , 6827 | 7 (globals)          |           |                |             |                  |                       |            |              |                   |                                          |                  |  |
|                                       |                                 |                         |                              |                      |                  |                      |           |                |             |                  |                       |            |              |                   |                                          |                  |  |

Figura 1: Pantalla Agenda Diaria.

Esta pantalla muestra una serie de botones en la parte superior. Cada uno de ellos corresponde a un profesional con agenda para el día actual. Los mismos son configurables por usuario, eso significa que por ejemplo, podría tener seleccionados sólo los profesionales de su área. Al hacer click sobre uno de ellos, el sistema muestra los días en que dicho profesional tiene agenda, con su correspondiente detalle horario. Al seleccionar alguno de ellos, el panel inferior muestra las horas de ese día ordenadas en forma cronológica, donde los mismos pueden estar disponibles o haber sido asignadas a un paciente. El filtro de fechas permite además cambiar de día para consultar la disponibilidad de dicha fecha

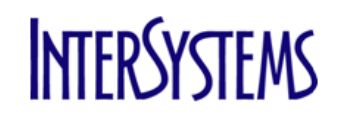

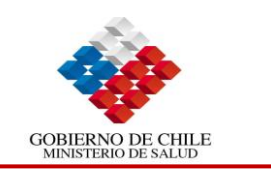

ersion Bornador Little Contraction Bornador Little Contraction Bornador Little Contrac

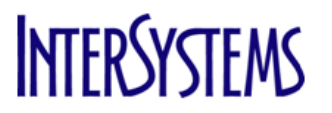

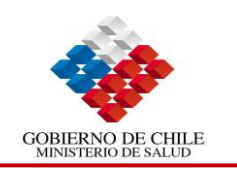

25)

### 2.1. <u>Registro de Pacientes:</u>

Permite Ingresar un nuevo Paciente en el Sistema.

| Paso | Acción                                                                                                    |
|------|----------------------------------------------------------------------------------------------------|
| 1    | Seleccionar la pestaña Registro de Pacientes. Antes de ingresar un Paciente al                                                                                                    |
|      | sistema, se debe verificar que el mismo exista en la base de datos. Por lo tanto                                                                                                    |
|      | siempre se sugiere realizar inicialmente la búsqueda correspondiente.                                                                                                    |
| Paso | Acción                                                                                                    |
| 2    | Buscar al paciente por algunos de los criterio(s) de búsqueda indicados en la imagen o<br>por la combinación de varios de estos campos. Es posible realizar la búsqueda por la<br>palabra completa o por los primeros caracteres. |
| Paso | Acción                                                                                                    |
| 3    | Hacer clic en "Buscar"                                                                                                    |

| 🚳 Foundation Training       | 6.9 - Microsoft II       | nternet Explorer     |                                |                        |                                               |                            |
|-----------------------------|--------------------------|----------------------|--------------------------------|------------------------|-----------------------------------------------|----------------------------|
| 🟠 🛪 Registro<br>Pacientes 🧇 | Búsqueda de<br>Pacientes | Agenda Diaria Agenda | Citas del<br>Paciente <u>A</u> | Calendario 🗖 de Agenda | Confirmaci 📑 Lista de<br>de Citas Solicitudes | Solicitud<br>Interconsulta |
| Búsqueda de E               | pisodios                 |                      |                                |                        |                                               |                            |
| RUN                         |                          |                      |                                |                        |                                               |                            |
| Nº Pasaporte                |                          |                      |                                |                        |                                               |                            |
| Apellido Paterno            |                          |                      |                                |                        |                                               |                            |
| Apellido Materno            |                          |                      |                                |                        |                                               |                            |
| Nombres                     |                          |                      |                                |                        |                                               |                            |
| Nº Ficha Clínica            |                          |                      |                                |                        |                                               |                            |
| Edad                        |                          |                      |                                |                        |                                               |                            |
| Fecha Atención Desde        |                          |                      |                                |                        |                                               |                            |
| Fecha Atención Hasta        |                          |                      |                                |                        |                                               |                            |
|                             | Buscar                   |                      |                                |                        |                                               |                            |

Figura 1: Pantalla Búsqueda de Episodios

| Paso                   | Acción                                                                                                    |
|------------------------|----------------------------------------------------------------------------------------------------|
| 4                      | Si el paciente existe aparecerá la Pantalla "Lista de Pacientes" con los que coinciden con los criterios de búsqueda. Si requiere "Asignar Cita", debe hacer click en "Nº de Registro", omitir el paso siguiente y adelantar hasta la etapa de Agendamiento. Si no existe, aparecerá una pantalla que permite crearlo, en donde encontraremos el Botón Nuevo. |
| Paso                   | Acción                                                                                                    |
| 5                      | Hacer Clic en Botón Nuevo                                                                                                    |
|                        |                                                                                                    |
| 🖹 Foundatio            | n Training 6.9 - Microsoft Internet Explorer                                                                                                    |
| 🟠 🛠 🔽                  | istro 🛷 Búsqueda de Agenda Diaria Agenda 📃 Citas del pacienteA 🗐 Calendario 🧰 Confirmaci 🔃 Lista de Solicitud<br>entes 🏾 PacienteA = Citas de Citas Confirmaci                                                                                                    |
| Lista de               | Pacientes                                                                                                    |
| RUN   Nº de<br>Registr | o Nombres                                                                                                    |
| Nuevo                  |                                                                                                    |

Figura 2: Pantalla Lista de Pacientes

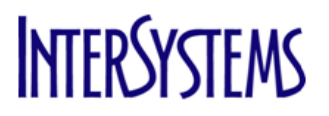

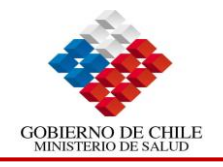

A continuación aparecerá la Pantalla "Datos de Identificación del paciente". Esta pantalla permite ingresar los datos del nuevo paciente. Debemos ingresar los campos requeridos para realizar un correcto ingreso del paciente al sistema.

- Tipo de Paciente
- Run •
- Apellido Paterno
- Apellido Materno
- Nombres
- Sexo
- Fecha de Nacimiento

| l sistem | a exige una cantidad mínima de datos con carácter obligatorio, que son los siguientes: |
|----------|----------------------------------------------------------------------------------------|
| •        | Tipo de Paciente                                                                       |
| •        | Apellido Paterno                                                                       |
| ٠        | Apellido Materno                                                                       |
| •        | Nombres                                                                                |
| •        | Sexo                                                                                   |
| •        | Fecha de Nacimiento                                                                    |
| Paso     | Acción                                                                                 |
| 6        | Completar los Antecedentes Personales, Otros Antecedentes Personales, Domicilio de     |
|          | Residencia, Antecedentes Previsionales. Todos estos datos son de carácter no           |
|          | obligatorio.                                                                           |
| Paso     | Acción                                                                                 |
| 7        | Hacer clic en Actualizar                                                               |
|          | Fin del Procedimiento. Se ha creado un paciente nuevo.                                 |

| Foundation Training             | 6.9 - Microsoft Internet Exp   | plorer                                                                                                    |    |
|---------------------------------|--------------------------------|----------------------------------------------------------------------------------------------------|----|
| 🚵 🖈 Registro<br>Pacientes 🍕     | Búsqueda de Agend<br>Pacientes | a Diaria Agenda 📕 Citas del 🔲 Calendario 💷 Confirmaci 🔂 Lista de Solicitud<br>de Agenda 💷 de Agenda 💷 de Citas 📭 Solicitudes Interconsulta |    |
| Imprimir                        | Opcion                         | nes del Paciente Ayuda                                                                                                    | ^  |
| Datos de Ider                   | ntificación del Paci           | ente                                                                                                    |    |
| Antecedentes Per                | rsonales                       | Domicilio de Residencia                                                                                                    |    |
| N° Registro                     |                                | Calle NºInterior Block Villa/Población                                                                                                    |    |
| Nº Ficha Clínica                |                                | Domicilio Habitual                                                                                                    |    |
|                                 |                                | Comuna                                                                                                    |    |
| Tipo de Paciente                | Identificable                  | Región                                                                                                    |    |
| Nacionalidad                    | Chilena                        | Servicio de Salud                                                                                                    |    |
| RUN                             |                                | Teléfono de Contacto                                                                                                    |    |
| Número de Pasaporte             |                                | 2El Paciente está Inscrito en un                                                                                                    |    |
| Apellido Paterno                |                                | Consultorio de Inscripción                                                                                                    | =  |
| Apellido Materno                |                                | Consultorio Extra Red                                                                                                    |    |
| Nombres                         |                                |                                                                                                    |    |
| Sexo                            | ٩,                             | Antecedentes Previsionales                                                                                                    |    |
| Fecha de Nacimiento             |                                | Previsión de Salud                                                                                                    |    |
| Edad                            |                                | Plan                                                                                                    |    |
|                                 |                                | Actualiza Prevision Fonasa                                                                                                    |    |
| Otros Antecenden                | ntes Personales                | Observaciones Generales                                                                                                    |    |
| Estado Conyugal                 | <b></b>                        | Observaciones                                                                                                    |    |
| Pueblo Originario               | Q                              |                                                                                                    | _  |
| Tipo de Educación               | <b>Q</b>                       |                                                                                                    |    |
| Nivel Educacional               | años                           | Actualizar                                                                                                    |    |
| Ocupación/ Rama de<br>Actividad | ٩,                             |                                                                                                    |    |
| Vinculo                         |                                |                                                                                                    | ~  |
| admage1                         |                                | 📑 🖉 Sitios de confianz.                                                                                                    | a; |
|                                 |                                |                                                                                                    |    |

Figura 3: Pantalla Datos de Identificación del Paciente

Luego de presionar el Botón Actualizar, el sistema se posicionará nuevamente en la Pestaña Agenda. Si requiere Asignar una Hora Médica, continúe con la siguiente etapa: Agendamiento.

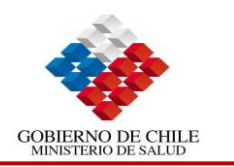

25

# 2.2. Agendamiento

Existen dos formas distintas de asignar una hora médica. Se detallan a continuación:

# 2.2.1. Agendamiento en una Especialidad que posee Lista de Espera

# 2.2.1.1. Asignar Citas

signa

Para ejecutar el Agendamiento se deben hacer los siguientes pasos:

| Paso | Acción                                                                                                    |
|------|----------------------------------------------------------------------------------------------------|
| 1    | Hacer clic en la pestaña Agenda. El sistema muestra el buscador de pacientes.                                                  |
| Paso | Acción                                                                                                    |
| 2    | Ingresar el o los criterio(s) de búsqueda para la identificación del paciente. Puede combinar uno o varios campos de búsqueda. |
| Paso | Acción                                                                                                    |
| 3    | Hacer clic en Buscar                                                                                                    |

| 🗿 Foundation Training 6.9 - Microsoft Internet Explorer |                                                            |                                                                                                |                            |  |  |  |  |  |  |
|---------------------------------------------------------|------------------------------------------------------------|------------------------------------------------------------------------------------------------|----------------------------|--|--|--|--|--|--|
| 🟠 🛠 Registro<br>Pacientes 🏾 🎸                           | Búsqueda de Agenda Diaria <mark>Agenda</mark><br>Pacientes | ■ Citas del E Calendario Confirmaci R Lista de<br>Paciente∆ E de Agenda de Citas R Solicitudes | Solicitud<br>Interconsulta |  |  |  |  |  |  |
| Búsqueda de Ep                                          | pisodios                                                   |                                                                                                |                            |  |  |  |  |  |  |
| RUN                                                     |                                                            |                                                                                                |                            |  |  |  |  |  |  |
| Nº Pasaporte                                            |                                                            |                                                                                                |                            |  |  |  |  |  |  |
| Apellido Paterno                                        |                                                            |                                                                                                |                            |  |  |  |  |  |  |
| Apellido Materno                                        |                                                            |                                                                                                |                            |  |  |  |  |  |  |
| Nombres                                                 |                                                            |                                                                                                |                            |  |  |  |  |  |  |
| Nº Ficha Clínica                                        |                                                            |                                                                                                |                            |  |  |  |  |  |  |
| Edad                                                    |                                                            |                                                                                                |                            |  |  |  |  |  |  |
| Fecha Atención Desde                                    |                                                            |                                                                                                |                            |  |  |  |  |  |  |
| Fecha Atención Hasta                                    |                                                            |                                                                                                |                            |  |  |  |  |  |  |
|                                                         | Buscar                                                     |                                                                                                |                            |  |  |  |  |  |  |

#### Figura 2: Pantalla Búsqueda de Episodios.

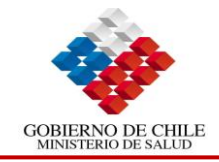

El sistema muestra los pacientes que cumplen con las condiciones ingresadas. Luego de identificar al paciente, hacemos click sobre esa fila y aparecerá la Pantalla **"Búsqueda de Citas".** La misma cuenta con diversos filtros para establecer los criterios que debe tener la cita a buscar.

| Paso | Acción                                                                                             |
|------|----------------------------------------------------------------------------------------------------|
|      | Seleccionar "Establecimiento", "Área Médica" y "Prestación". Si desea cambiarlo, debe              |
| 4    | borrar la información del campo, hacer clic en 🥄 y Seleccionar el valor que corresponda requerido. |
| Paso | Acción                                                                                             |
| 5    | Hacer clic en "Buscar"                                                                             |
|      |                                                                                                    |

| Foundation Training 6.9 - Mi                                                                                                    | icrosoft Internet Explorer |                                                                                                    |                |                                                                           |                            |
|----------------------------------------------------------------------------------------------------|----------------------------|----------------------------------------------------------------------------------------------------|----------------|---------------------------------------------------------------------------|----------------------------|
| high an the second second seco | eda de Agenda Diaria Agen  | nda 📕 Citas del 🗐 Calendario 🔟                                                                                                    | Confirmaci 🕞   | Lista de<br>Solicitudes                                                   | Solicitud<br>Interconsulta |
| RUN: 22418547-2 Nombre: Lu                                                                                                    | ciano Tomás Magyar Sabu    | ICEdo Edad: 2Y 1M 24D Sexo: Masculino Fe                                                                                                    | cha de Nacimie | nto: 04/06/201                                                            | 17                         |
| Establecimiento<br>× Eliminar Establecimiento(D)<br>Area Médica<br>Recurso                                                                                                    | SIDRA Consultorio          | Seleccione sólo una opción:<br>Todas las Horas Disponibles<br>Misma Hora<br>Horas Consecutivas<br>Horas Consecutivas para Mismo Recurso<br>Todos los recursos |                | Fecha<br>Hora de Inicio<br>Hora de término<br>Lunes<br>Martes<br>Mércolas | 28/07/2009                 |
| <b>Prestación</b><br>Previsión<br>Plan                                                                                                    | Agregar a Lista de Locales | Use Hora de Inicio para Cada Día<br>Días Consecutivos<br>Vista del listado:<br>Modo Diario<br>Buscar Actualizar                                               |                | Jueves<br>Viernes<br>Sábado<br>Domingo                                    |                            |
| Requiere Transporte<br>Transporte<br>Usuario<br>Lista de Servicios / Méd<br>Local Profesional Prestación                                                                                                    | admage1                    | iio   Eliminar   Calendario de Recursos   Orden                                                                                                    | de Secuencia   | -                                                                         |                            |

Figura 3: Pantalla Búsqueda de Citas

A continuación se desplegarán varias ventanas correspondientes a la agenda diaria con las horas disponibles que responden al criterio seleccionado. Para seleccionar una hora, debemos marcar con un "**Check Box**" (*¬*) en la hora y posteriormente hacer Clic en "**Actualizar**".

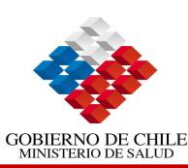

65)

| -           | A 17        |
|-------------|-------------|
| 12000       | A A A I A B |
| <b>FASO</b> | ACCION      |
| 1 400       | /           |
|             |             |

6 Seleccionar la hora

Paso Acción

7

Hacer clic en Actualizar

|                                  |                                                                |                                |                      | _ | _                    |                          |                                                                |                  |                         | _     | _                     |                                  |                                                                |                  |                      |
|----------------------------------|----------------------------------------------------------------|--------------------------------|----------------------|---|----------------------|--------------------------|----------------------------------------------------------------|------------------|-------------------------|-------|-----------------------|----------------------------------|----------------------------------------------------------------|------------------|----------------------|
| ospital<br>specialidad<br>ecurso | SIDRA Consultorio<br>Medicina Interna SIDRA<br>Kuretta Alberto | Fecha 18/06/2009<br>Día Jueves |                      | ń | Hosp<br>Espe<br>Recu | ital<br>cialidad<br>irso | SIDRA Consultorio<br>Medicina Interna SIDRA<br>Kuretta Alberto | Fecha<br>Día     | 19/06/2009<br>Viernes   | Â     | Hosp<br>Esper<br>Recu | ital SI<br>cialidad Me<br>rso Ku | SIDRA Consultorio<br>Medicina Interna SIDRA<br>Kuretta Alberto |                  | 22/06/2009<br>Lunes  |
| Hora de                          | Inicio Hora de término                                         | Pres                           | tación               |   |                      | Hora de 1                | nicio Hora de término                                          | Pres             | tación                  |       |                       | Hora de Inic                     | o Hora de término                                              | Pres             | tación               |
| 13:00                            | 13:00                                                          | Cont                           | rol de salud         | н | 6                    | 13:30                    | 13:30                                                          | Control de salud |                         | н     | E 09:00               |                                  | 09:00                                                          | Control de salur |                      |
| 13:15                            | 13:15                                                          | Cont                           | rol de salud         |   | 63                   | 13:45                    | 13:45                                                          | Cont             | rol de salud            |       | 8                     | 09:30                            | 09:30                                                          | Cont             | rol de salud         |
| 13:30                            | 13:30                                                          | Cont                           | rol de salud         |   | E                    | 14:00                    | 14:00                                                          | Cont             | rol de salud            |       | 8                     | 10:00                            | 10:00                                                          | Cont             | rol de salud         |
| 13:45                            | 13:45                                                          | Cont                           | rol de salud         |   | 10                   | 14:15                    | 14:15                                                          | Cont             | rol de salud            | 11:00 |                       | 11:00                            | 11:00                                                          | Cont             | rol de salud         |
| 14:00                            | 14:00                                                          | Cont                           | rol de salud         |   | E                    | 14:30                    | 14:30                                                          | Cont             | rol de salud            |       | EI.                   | 11:30                            | 11:30                                                          | Cont             | rol de salud         |
| 14:15                            | 14:15                                                          | Cont                           | rol de salud         |   |                      | 14:45                    | 14:45                                                          | Cont             | rol de salud            |       | 13                    | 12:00                            | 12:00                                                          | Cont             | rol de salud         |
| 14:30                            | 14:30                                                          | Cont                           | rol de salud         |   |                      | 15:00                    | 15:00                                                          | Cont             | rol de salud            |       |                       | 12:30                            | 12:30                                                          | Cont             | rol de salud         |
| 15:00                            | 15:00                                                          | Cont                           | rol de salud         |   | 0                    | 15:15                    | 15:15                                                          | Cont             | rol de salud            |       | 回                     | 13:00                            | 13:00                                                          | Cont             | rol de salud         |
| 15:15                            | 15:15                                                          | Cont                           | rol de salud         |   |                      | 15:30                    | 15:30                                                          | Cont             | rol de salud            |       |                       | 13:30                            | 13:30                                                          | Cont             | rol de salud         |
| 15:30                            | 15:30                                                          | Cont                           | rol de salud         |   | 23                   | 15:45                    | 15:45                                                          | Cont             | rol de salud            |       | 8                     | 14:00                            | 14:00                                                          | Cont             | rol de salud         |
| 15:45                            | 15:45                                                          | Cont                           | rol de salud         | - | E                    | 16:00                    | 16:00                                                          | Cont             | rol de salud            | -     | E                     | 14:30                            | 14:30                                                          | Cont             | rol de salud         |
| spital<br>pecialidad<br>curso    | SIDRA Consultorio<br>Medicina Interna SIDRA<br>Kuretta Alberto | Fecha<br>Día                   | 23/06/2009<br>Martes | ŕ | Hosp<br>Espe<br>Recu | ital<br>cialidad<br>irso | SIDRA Consultorio<br>Medicina Interna SIDRA<br>Kuretta Alberto | Fecha<br>Día     | 24/06/2009<br>Miércoles | ^     | Hosp<br>Esper<br>Recu | ital SI<br>cialidad Me<br>rso Ku | DRA Consultorio<br>dicina Interna SIDRA<br>retta Alberto       | Fecha<br>Día     | 25/06/2009<br>Jueves |
| Hora de                          | Inicio Hora de término                                         | Pres                           | tación               |   |                      | Hora de I                | nicio Hora de término                                          | Prest            | tación                  |       |                       | Hora de Inic                     | o Hora de término                                              | Pres             | tación               |
| 09:00                            | 09:00                                                          | Cont                           | rol de salud         | Е | 1                    | 09:00                    | 09:00                                                          | Cont             | rol de salud            | Б     | 8                     | 13:00                            | 13:00                                                          | Cont             | rol de salud         |
| 09:30                            | 09:30                                                          | Cont                           | rol de salud         |   | 23                   | 09:30                    | 09:30                                                          | Cont             | rol de salud            |       | E                     | 13:15                            | 13:15                                                          | Cont             | rol de salud         |
| 10:00                            | 10:00                                                          | Cont                           | rol de salud         |   | 10                   | 10:00                    | 10:00                                                          | Cont             | rol de salud            |       | E                     | 13:30                            | 13:30                                                          | Cont             | rol de salud         |
| 10:30                            | 10:30                                                          | Cont                           | rol de salud         | - | E                    | 10:30                    | 10:30                                                          | Cont             | rol de salud            | -     | 8                     | 13:45                            | 13:45                                                          | Cont             | rol de salud         |
| 11:00                            | 11:00                                                          | Cont                           | rol de salud         |   | 1                    | 11:00                    | 11:00                                                          | Cont             | rol de salud            |       |                       | 14:00                            | 14:00                                                          | Cont             | rol de salud         |
| 11:30                            | 11:30                                                          | Cont                           | rol de salud         |   | E                    | 11:30                    | 11:30                                                          | Cont             | rol de salud            |       | E                     | 14:15                            | 14:15                                                          | Cont             | rol de salud         |
| 12:00                            | 12:00                                                          | Cont                           | rol de salud         |   | 6                    | 12:00                    | 12:00                                                          | Cont             | rol de salud            |       | B                     | 14:30                            | 14:30                                                          | Cont             | rol de salud         |
| 12:30                            | 12:30                                                          | Cont                           | rol de salud         |   | 0                    | 12:30                    | 12:30                                                          | Cont             | rol de salud            |       | 8                     | 14:45                            | 14:45                                                          | Cont             | rol de salud         |
| 13:00                            | 13:00                                                          | Cont                           | rol de salud         |   | 0                    | 13:00                    | 13:00                                                          | Cont             | rol de salud            |       | 曰                     | 15:00                            | 15:00                                                          | Cont             | rol de salud         |
| 13:30                            | 13:30                                                          | Cont                           | rol de salud         |   | 0                    | 13:30                    | 13:30                                                          | Control de salud |                         |       | 0                     | 15:15                            | 15:15                                                          | Cont             | rol de salud         |
|                                  |                                                                |                                |                      |   |                      |                          |                                                                | Control de salud |                         |       |                       |                                  |                                                                |                  |                      |

Figura 4: Pantalla Oferta Disponible

Seguidamente de haber "Asignado la hora", la Pantalla Búsqueda de Citas se actualizará y en Lista de Servicios/Médicos aparecerá la hora asignada al paciente, para que la hora quede almacenada debemos hacer Clic en Actualizar.

| aso                                                                                                    | Acción                                                                   |                                                    |                 |                                                                                                    |                                                                           |                      |                                                                                                    |                                                                                                   |             |                            |  |
|----------------------------------------------------------------------------------------------------|--------------------------------------------------------------------------|----------------------------------------------------|-----------------|----------------------------------------------------------------------------------------------------|---------------------------------------------------------------------------|----------------------|----------------------------------------------------------------------------------------------------|---------------------------------------------------------------------------------------------------|-------------|----------------------------|--|
| 8 /                                                                                                    | Aparece                                                                  | nuevam                                             | ente            | e la Pantalla                                                                                                    | a Búsqueda                                                                | a de                 | Citas                                                                                                    |                                                                                                   |             |                            |  |
| aso /                                                                                                    | Acción                                                                   |                                                    |                 |                                                                                                    |                                                                           |                      |                                                                                                    |                                                                                                   |             |                            |  |
| 9 I                                                                                                    | Hacer cl                                                                 | ic en Act                                          | ualiz           | zar                                                                                                    |                                                                           |                      |                                                                                                    |                                                                                                   |             |                            |  |
| Ø http://19216<br>Registro<br>Pacientes<br>num: 224185<br>2                                                                                          | 8139 trakcare/csp/<br>Búsque<br>Pacienti<br>47- Transfor Luc<br>Sabucedo | logen.csp<br>da de Agenda<br>es<br>iano Tomas Magy | i Diaria<br>Iar | Agenda E Ci<br>Pa<br>140 Masculi                                                                                                    | tas del Cale<br>aciente <u>A</u> de A<br>recha de Rucama<br>no 04/06/2007 | indario<br>Igenda    | Confirmaci<br>de Citas                                                                                            | C Lista<br>Solici                                                                                 | de<br>tudes | Solicitud<br>Interconsulta |  |
| Establecimiento<br>Establecimiento<br>Establecimiento<br>Establecimiento<br>Establecimiento<br>Recurso<br>Prestación<br>Requiere Trans<br>Transporte | n de Citas                                                               | SIDRA Consultorio<br>Adresar a Lista de Lo         | d<br>d d d<br>d | Seleccione sólo una opei<br>Todas las Horas Dispon<br>Marna Hora<br>Horas Consecutivas<br>Horas Consecutivas par<br>Todas las ecursos<br>Use Hora de Inicio para<br>Días Consecutivos<br>Reture Lid Viewi<br>Nodo Diario<br>Buscar | Men<br>ibles<br>ra Mismo Recurso<br>r Cada Dia<br><u>Actualizar</u>       |                      | Fecha<br>Hora de Inicio<br>Nora de término<br>Lunes<br>Maites<br>Maites<br>Jueves<br>Viernes<br>Sábado<br>Domingo | 18/95/2009<br>10:54<br>27<br>27<br>27<br>27<br>27<br>27<br>27<br>27<br>27<br>27<br>27<br>27<br>27 |             | -                          |  |
| Usuano                                                                                                    |                                                                          |                                                    | _               |                                                                                                    | _                                                                         |                      |                                                                                                    |                                                                                                   |             |                            |  |
| Contraseña<br>Lista de Se<br>Cocol<br>Medicina<br>Interna SIDRA                                                                                      | Profesional<br>de Salud<br>Kuretta Alberto                               | Tipo de Atención<br>Control de salud               | 1               | Dia Fecha H<br>Jueves 18/06/2009 1-                                                                                                    | tora de Inicio   Eliminar<br>4:00 🗙                                       | Calendar<br>Calendar | io de Recursos   C<br>R B                                                                                         | rden de Secue<br>Ianco                                                                            | ncia<br>Q   |                            |  |

😌 Internet | Modo pro ido: desactivado Figura 5: Pantalla Búsqueda de Cita actualizada

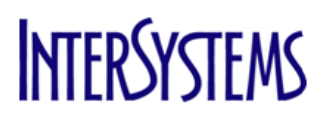

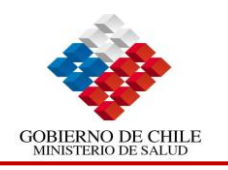

Posteriormente a la asignación de la hora, aparecerá nuevamente la "Pantalla de Agenda".

| Paso | Acción                                                                                |
|------|---------------------------------------------------------------------------------------|
| 10   | Por defecto aparece la "Pestaña Agenda"                                               |
| Paso | Acción                                                                                |
| 11   | En Lista de especialidades se encuentra seleccionado el día en que fue tomada la hora |
| Paso | Acción                                                                                |
| 12   | En agenda queda registrada la hora del paciente                                       |
|      | Fin Procedimiento                                                                     |

| 🕘 Founda                                                                                                    | Foundation Training 6.9 - Microsoft Internet Explorer |               |                 |                      |                    |                         |           |                 |                    |                   |                         |                 |                            |                |                  |                  |
|----------------------------------------------------------------------------------------------------|-------------------------------------------------------|---------------|-----------------|----------------------|--------------------|-------------------------|-----------|-----------------|--------------------|-------------------|-------------------------|-----------------|----------------------------|----------------|------------------|------------------|
| 🚵 🐲 Registro 🌾 Búsqueda de Agenda Diaria Agenda 🧾 Citas del 🔳 Calendario 💿 Confirmaci 📴 Lista de Solicitud<br>De Agenda 🤨 de Citas De Solicitudes Interconsulta |                                                       |               |                 |                      |                    |                         |           |                 |                    |                   |                         |                 |                            |                |                  |                  |
| Co                                                                                                    | nsulta Arr                                            | hbulatoria 1: | Dr Franco E     | strada ][            | Consulta Ami       | ulatoria 1: Dr. Ad      | am Donoso |                 | M                  | edicina Interna S | SIDRA: Kuretta A        | lberto          | ][ Trau                    | matología: Dr. | Cristian Jord    | an )             |
| Trat                                                                                                    | Traumatologia: Dr. Rodrigo Gonzalez 🛛 🛱 Preferencia   |               |                 |                      |                    |                         |           |                 |                    |                   |                         |                 |                            |                |                  |                  |
| Lista de Especialidades                                                                                                    |                                                       |               |                 |                      |                    |                         |           |                 |                    |                   |                         |                 |                            |                |                  |                  |
| Servicio                                                                                                    |                                                       |               | Pr<br>  St      | ofesional de<br>alud | Día                | Fecha                   | Desde     | Hasta           | Próx<br>  Hora Dis | p Agendada        | as   Cantidad<br>Máxima | Asistencia      | Vacantes                   | Sobrecupo      | is No<br>Atendic | lo               |
| Medicina I                                                                                                    | nterna S                                              | IDRA          | Ku              | iretta Alberto       | Martes             | 28/07/2009              | 09:00     | 23:00           | 17:00              | 4                 | 28                      | 2               | 24                         |                | e"               |                  |
| Medicina I                                                                                                    | nterna S                                              | IDRA          | Ku              | iretta Alberto       | Miércole           | s 29/07/2009            | 09:00     | 23:00           | 09:00              | 0                 | 28                      | 0               | 28                         |                | E.               |                  |
| Medicina I                                                                                                    | nterna S                                              | IDRA          | Ku              | iretta Alberto       | Jueves             | 30/07/2009              | 21:00     | 22:00           | 21:00              | 0                 | 4                       | 0               | 4                          |                |                  |                  |
| Medicina I                                                                                                    | nterna S                                              | IDRA          | KU              | iretta Alberto       | Viernes            | 31/07/2009              | 23:00     | 23:30           | 23:00              | 0                 | 12                      | 0               | 12                         |                |                  |                  |
| Editar                                                                                                    |                                                       |               |                 |                      | Imprimir           |                         |           |                 |                    |                   | Ayud                    | 9               |                            |                |                  |                  |
| Agenda                                                                                                    | à                                                     |               | Sesión          | 09:00 23:00 9        | Cambio de Prestaci | ones Anteriorm          | ente Age  | ndadas          |                    |                   |                         |                 |                            |                |                  |                  |
| Recurso                                                                                                    | Kuretta                                               | Alberto       | Fecha:          | 29/07/2009           | 🧰 Miér             | coles <u>&lt; Dia</u> . | Anterior  | <u>Día sigu</u> | iiente >           | Reiniciar         |                         | Buscar          |                            |                |                  |                  |
| Selección                                                                                                    | Libro<br>Citas                                        | 🖪 Hora        | INº<br>de Regi: | stro Paterno         | o Apell<br>Mate    | ido<br>rno              | 🛛 🖪 Ape   | ellido Mat      | terno              | Edad              | Sexo                    | Estados         | 🖪 Prestació                | n Llegó        | Sobrecupo        | No<br>Disponible |
|                                                                                                    | <b>1</b>                                              | 09:00         |                 |                      |                    |                         |           |                 |                    |                   |                         |                 |                            | 1              | 5                | Ē                |
|                                                                                                    | <b>1</b>                                              | 09:30         |                 |                      |                    |                         |           |                 |                    |                   |                         |                 |                            | 1              | 5                | đ                |
|                                                                                                    | e"                                                    | 10:00         |                 |                      |                    |                         |           |                 |                    |                   |                         |                 |                            | 1              | 5                | Ē                |
|                                                                                                    |                                                       | 10:30         | 0003008         | 153 Andrade          |                    |                         | Victor    |                 |                    | 20                | Masculino A             | <u>lgendado</u> | <u>Control de</u><br>Salud | ×              | 5                |                  |
| _                                                                                                    | -                                                     | 11.00         |                 |                      |                    |                         |           |                 |                    |                   |                         |                 |                            |                | -                |                  |

Figura 6: Pantalla Agenda Diaria

# 2.2.2. Agendamiento en una Especialidad que "NO" posee Lista de Espera

#### 2.2.2.1. Asignar Citas

Para realizar un Agendamiento a un Especialista no posea lista de espera o sencillamente tiene cupos disponibles, el admisor debe hacer clic en la imagen de libro de citas ( <sup>121</sup>) donde nos aparecerá la búsqueda de paciente, acá debemos ingresar algún criterio de Búsqueda del paciente luego Clic en **"Buscar"** y se debe añadir la **"Prestación"**.

Al llegar un paciente este avisa su llegada, el admisor para actualizar el estado del paciente debe hacer Clic sobre la **"X"** cambiando automáticamente el estado de **"Agendado"** a **"Asiste"**.

Para ejecutar el Agendamiento se deben hacer los siguientes pasos:

| Paso | Acción                                |
|------|---------------------------------------|
| 1    | Hacer clic en "Pestaña Agenda Diaria" |
| Paso | Acción                                |
| 2    | Hacer clic en Libro de Citas          |

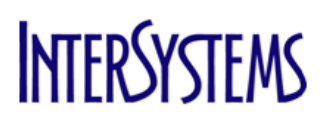

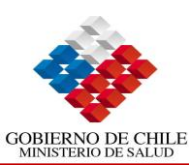

| Foundation Tr                        | raining 6.9 - N                   | iicrosoft In             | ternet Explore                 | r             |                     |           |          |                   |                |                               |            |                |                                                                                                    | (                 |    |
|--------------------------------------|-----------------------------------|--------------------------|--------------------------------|---------------|---------------------|-----------|----------|-------------------|----------------|-------------------------------|------------|----------------|----------------------------------------------------------------------------------------------------|-------------------|----|
| Registro                             | o 🍲 Búsqu                         | ueda de la               | Agenda Diaria                  | Agenda        | Citas de            | . 🔳       | Calenda  | ario o C          | Confirma       | aci 📑 Lista de<br>Solicitudos | Solicitu   | ud             |                                                                                                    |                   |    |
| Consulta Ar                          | mbulatoria 1: Dr Fr               | anco Estrada             |                                | Consulta Ambu | ulatoria 1: Dr. Ada | m Donoso  | ue Agei  |                   | fedicina Inf   | terna SIDRA: Kuretta Albe     | erto       | Traumatol      | logía: Dr. Cristian Jordan                                                                                                    |                   |    |
| Traumatologi                         | a: Dr. Rodrigo Gor                | zalez                    | Preferenci                     | a             |                     |           |          | ·                 |                |                               |            |                |                                                                                                    |                   |    |
| sta de Es                            | pecialida                         | des                      |                                | 2             |                     |           |          |                   |                |                               |            |                |                                                                                                    |                   | ^  |
| ervicio                              |                                   | Profesio                 | nal de                         | Día           | Fecha               | Desde     | Hasta    | Próx              | Aner           | ndadas   Cantidad   ,         | Asistencia | Vacantes   Sol | hrecupos No                                                                                                    |                   |    |
| aumatología                          |                                   | Salud<br>Dr. Rodi        | rinn Gonzalez                  | lueves        | 30/07/2009          | 08:00     | 13:00    | Hora Dis<br>11:20 | ip I i i i i i | Máxima II<br>11               | 0          | 11             | Atendido                                                                                                    |                   |    |
| aumatología                          |                                   | Dr. Rodi                 | rigo Gonzalez                  | Viernes       | 31/07/2009          | 08:00     | 13:00    | 08:00             | 0              | 12                            | 0          | 12             | d'                                                                                                    |                   |    |
| aumatología                          |                                   | Dr. Rodi                 | rigo Gonzalez                  | Lunes         | 03/08/2009          | 08:00     | 13:00    | 08:00             | 0              | 12                            | 0          | 12             | E"                                                                                                    |                   |    |
| aumatologia<br>aumatología           |                                   | Dr. Rodi                 | rigo Gonzalez<br>rigo Gonzalez | Martes        | 03/08/2009          | 14:00     | 13:00    | 14:00             | 0              | 13                            | 0          | 13             | er<br>67                                                                                                    |                   |    |
| aumatología                          |                                   | Dr. Rodi                 | rigo Gonzalez                  | Martes        | 04/08/2009          | 14:00     | 14:45    | 14:00             | 0              | 0                             | 0          | 0              | di la constante da la constante da la constante |                   |    |
| aumatología                          |                                   | Dr. Rodi                 | rigo Gonzalez                  | Miércoles     | \$ 05/08/2009       | 08:00     | 13:00    | 08:00             | 0              | 12                            | 0          | 12             | ď                                                                                                    |                   |    |
| Editar                               |                                   |                          | Imp                            | orimir        |                     |           |          |                   |                | Ayuda                         |            |                |                                                                                                    |                   |    |
| genda                                |                                   | Sesión                   | 08:00 13:00 9                  | Cambio de Pre | staciones Ante      | riorment  | e Agend  | ladas             |                |                               |            |                |                                                                                                    |                   |    |
| curso: Dr. Ro                        | drigo Gonzalez                    | Fecha:                   | 30/07/2009                     |               | lueves < D          | ua Anteri | or Día   | siquiente         | >              | Reiniciar                     | Buscar     |                |                                                                                                    |                   |    |
| elección   Libro                     | 🖪 Hora   🗖                        | N°                       | 🔺 Apellido                     | Аре           | ellido              |           | Apellido | Materno           |                | Edad Sexo I                   | Estados    | Prestación     | Llegó Sobrecupo                                                                                                    | No                |    |
| Citas                                | 08:00                             | e Registro               | Paterno                        | l Mat         | terno               |           |          |                   |                | 1 1 1                         | - '        | -              |                                                                                                    | Uisponible        |    |
| <br>-                                | 08:25                             |                          |                                |               |                     |           |          |                   |                |                               |            |                | 5°                                                                                                    | E                 |    |
| <br>-                                | 08:50                             |                          |                                |               |                     |           |          |                   |                |                               |            |                | eff.                                                                                                    | 2<br>1            |    |
| -                                    | 09:15                             |                          |                                |               |                     |           |          |                   |                |                               |            |                | er er er er er er er er er er er er er e                                                                                                    | E <sup>N</sup>    |    |
| 5                                    | 09:40                             |                          |                                |               |                     |           |          |                   |                |                               |            |                | e"                                                                                                    | e"                |    |
| <b>a</b> "                           | 10:05                             |                          |                                |               |                     |           |          |                   |                |                               |            |                | e"                                                                                                    | ď                 |    |
|                                      | 10:30 Cr                          | oordinación<br>Sector    |                                |               |                     |           |          |                   |                |                               |            |                | e'                                                                                                    | ď                 |    |
| ď                                    | 11:20                             |                          |                                |               |                     |           |          |                   |                |                               |            |                | e"                                                                                                    | ď                 |    |
| ď                                    | 11:45                             |                          |                                |               |                     |           |          |                   |                |                               |            |                | e"                                                                                                    | ď                 |    |
| e"                                   | 12:10                             |                          |                                |               |                     |           |          |                   |                |                               |            |                | es"                                                                                                    | ď                 |    |
| 6                                    | 12:35                             |                          |                                |               |                     |           |          |                   |                |                               |            |                | e"                                                                                                    | E"                |    |
| F on list applied<br>Appointment.Fin | : \$\$DisplayRow<br>dRescDaySched | ^UTRAKDisp<br>  0.056505 | layRow<br>(secs), 49481        | (lines) , 682 | 7 (globals)         |           |          |                   |                |                               |            |                |                                                                                                    |                   |    |
|                                      |                                   |                          |                                |               |                     |           |          |                   |                |                               |            |                |                                                                                                    | Sitios de confian | za |

# Figura 1: Pantalla Agenda Diaria

| Paso | Acción                                                            |
|------|-------------------------------------------------------------------|
| 3    | Ingresar criterio de Búsqueda para la identificación del Paciente |
| Paso | Acción                                                            |
| 4    | Hacer clic en Buscar                                              |

| Foundation Training  | 6.9 - Microsoft Intern | et Explorer |
|----------------------|------------------------|-------------|
| Búsqueda de Pa       | acientes               |             |
| RUN                  |                        |             |
| Nº Pasaporte         |                        |             |
| Apellido Paterno     |                        |             |
| Apellido Materno     |                        |             |
| Nombres              | andres                 |             |
| Nº Ficha Clínica     |                        |             |
| Edad                 |                        |             |
| Fecha Atención Desde |                        |             |
| Fecha Atención Hasta |                        |             |
|                      | Buscar                 |             |

#### Figura 2: Pantalla Búsqueda de Pacientes

|   |      |                     | KON                  |               |             |    |  |
|---|------|---------------------|----------------------|---------------|-------------|----|--|
|   |      |                     | Nº Pasaporte         |               | ]           |    |  |
|   |      |                     | Apellido Paterno     |               | ]           |    |  |
|   |      |                     | Apellido Materno     |               | ]           |    |  |
|   |      |                     | Nombres              | andres        | ]           |    |  |
|   |      |                     | Nº Ficha Clínica     |               | ]           |    |  |
|   |      |                     | Edad                 |               |             |    |  |
|   |      |                     | Fecha Atención Desde |               |             |    |  |
|   |      |                     | Fecha Atención Hasta |               |             |    |  |
|   |      |                     |                      | Buscar        |             |    |  |
|   |      | F                   | <br>                 | Désaura da da | De e !e e 4 |    |  |
| • |      | F                   | igura 2: Pantalia    | Busqueda de   | Paciente    | es |  |
|   | Dere | A = =! /            |                      |               |             |    |  |
|   | Paso | Accion              |                      |               |             |    |  |
|   | 5    | Seleccionar la Pres | tación               |               |             |    |  |
|   | Paso | Acción              |                      |               |             |    |  |
|   | 6    | Hacer clic en Actua | lizar                |               |             |    |  |
|   |      |                     |                      |               |             |    |  |

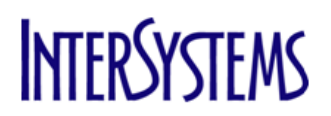

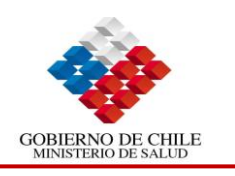

| Agendamien          | to                           |
|---------------------|------------------------------|
| Area Médica         | Traumatología                |
| Recurso             | Dr. Rodrigo Gonzalez         |
| Prestación          | Consulta integral de espec 🔍 |
| Motivo de sobrecupo | Q                            |
|                     | Actualizar                   |

Figura 3: Pantalla Agendamiento

Posteriormente de haber "Asignado la hora", la Pantalla Agenda Diaria se actualizará y en Agenda aparecerá la hora asignada y el paciente quedará agendado.

| Paso | Acción                                       |  |
|------|----------------------------------------------|--|
| 8    | Aparece nuevamente la Pantalla Agenda Diaria |  |
|      | Fin Procedimiento                            |  |

| 🗿 Found   | ation Tr             | aining 6.9      | - Microsoft I        | nternet Explo                    | rer                 |                       |           |                    |                    |                       |                  |                  |                   |                                                                                                    |                                                |                  |
|-----------|----------------------|-----------------|----------------------|----------------------------------|---------------------|-----------------------|-----------|--------------------|--------------------|-----------------------|------------------|------------------|-------------------|----------------------------------------------------------------------------------------------------|------------------------------------------------|------------------|
| ৯ 🖈       | Registro<br>Paciente | es 🏈 Bú<br>Pa   | squeda de<br>cientes | Agenda Diar                      | ia Agenda           | Citas de<br>Paciente  |           | Calenda<br>de Agen | rio 📷 🕻            | Confirmad<br>de Citas | i 🖪 List<br>Soli | a de<br>citudes  | Solicit<br>Interc | ud<br>onsulta                                                                                                    |                                                |                  |
| Co        | onsulta Ar           | nbulatoria 1: D | r Franco Estrad      | a ][                             | Consulta Ambul      | atoria 1: Dr. Ada     | im Donoso |                    | [ N                | fedicina Inte         | erna SIDRA: M    | (uretta Al       | berto             | Traun                                                                                                    | atología: Dr. Ci                               | ristian Jordan   |
| Tra       | umatología           | a: Dr. Rodrigo  | Gonzalez             | 🔵 🗗 Prefere                      | ncia                |                       |           |                    |                    |                       |                  |                  |                   |                                                                                                    |                                                |                  |
| Lista d   | le Es                | pecialic        | lades                |                                  |                     |                       |           |                    |                    |                       |                  |                  |                   |                                                                                                    |                                                |                  |
| Servicio  |                      |                 | Profesi<br>  Salud   | ional de                         | Día                 | Fecha                 | Desde     | Hasta              | Próx<br>  Hera Dis | <sub>sp</sub>   Agen  | dadas   Ca<br>Má | ntidad  <br>×ima | Asistencia        | Vacantes                                                                                                    | Sobrecupos                                     | No<br>  Atendido |
| Traumato  | logía                |                 | Dr. Ro               | drigo Gonzalez                   | Jueves              | 30/07/2009            | 08:00     | 13:00              | 11:20              | 0                     |                  | 11               | 0                 | 11                                                                                                    |                                                | 111 I            |
| Traumato  | logía                |                 | Dr. Ro               | drigo Gonzalez                   | Viernes             | 31/07/2009            | 08:00     | 13:00              | 08:00              | 0                     |                  | 12               | 0                 | 12                                                                                                    |                                                | e                |
| Traumato  | logía                |                 | Dr. Ro               | drigo Gonzalez                   | Lunes               | 03/08/2009            | 08:00     | 13:00              | 08:00              | 0                     |                  | 12               | 0                 | 12                                                                                                    |                                                |                  |
| Iraumato  | logia                |                 | Dr. Ro               | drigo Gonzalez                   | Lunes               | 03/08/2009            | 14:00     | 17:15              | 14:00              | U                     |                  | 13               | U                 | 13                                                                                                    |                                                | er               |
| Traumato  | logia                |                 | Dr. Ro               | drigo Gonzalez                   | Martes              | 04/08/2009            | 00:00     | 13:00              | 08:00              | 0                     |                  | 12               | U                 | 12                                                                                                    |                                                |                  |
| Traumato  | logía                |                 | Dr. Ru               | drigo Gonzalez<br>drigo Conzolez | Martes              | 04/06/2009            | 14:00     | 14:45              | 14:00              | 0                     |                  | 12               | 0                 | 10                                                                                                    |                                                | p454             |
| raumato   | iogia                |                 | Dr. Ku               | urigo Gonzalez                   | miercoles           | 05/06/2009            | 00:00     | 13:00              | 08:00              | U                     |                  | 12               | U                 | 12                                                                                                    |                                                | E-1              |
| Recurso   | : Dr. Ro             | drigo Gonza     | alez Fecha:          | 31/07/2009                       |                     | /iernes <u>&lt; (</u> | Dia Anter | ior <u>Día</u>     | siquiente          | > [                   | Reiniciar        |                  | Busca             | r                                                                                                    |                                                |                  |
| Selección | Libro<br>  Citas     | 🔺 Hora          | ▲ N°<br>de Registro  | 🖪 Apellido<br>  Paterno          | Apellio<br>  Materi | do<br>no              | 🛛 🗖 🗛     | pellido M          | aterno             | I                     | Edad   Se        | xo               | 🖪 Estados         | 🏼 Prestac                                                                                                    | ón 🛛 Llegó                                     | Sobrecupo        |
|           | ē <b>r</b>           | 08:00           |                      |                                  |                     |                       |           |                    |                    |                       |                  |                  |                   |                                                                                                    |                                                | ď                |
|           | e"                   | 08:25           |                      |                                  |                     |                       |           |                    |                    |                       |                  |                  |                   |                                                                                                    |                                                | 27 C             |
|           | Ē.                   | 08:50           |                      |                                  |                     |                       |           |                    |                    |                       |                  |                  |                   |                                                                                                    |                                                | <b>₫</b>         |
|           | ē <b>"</b>           | 09:15           |                      |                                  |                     |                       |           |                    |                    |                       |                  |                  |                   |                                                                                                    |                                                | ₫ <b>"</b>       |
|           |                      | 09:40           | <u>000300788</u>     | Pérez                            |                     |                       | Andr      | es                 |                    |                       | 24 Ma            | sculino          | <u>Agendado</u>   | Consulta<br>integral de<br>especialida<br>en Ciruqía<br>Ginecologí<br>Obstetricia<br>Ortopedia<br>Traumatol<br>(en Hospit<br>tino 1 x 2) | ides<br>a y ×<br>y ×<br>y<br>y<br>oqía<br>ales | மீ               |

#### Figura 4: Pantalla Agenda Diaria Actualizada

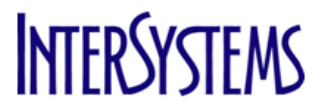

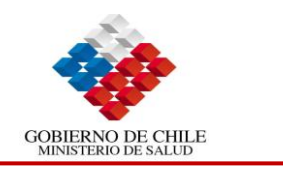

#### **Consultar las Citas del Paciente** 2.3.

Al seleccionar esta opción podremos ver el registro de todas las citas agendadas y a las que ha asistido determinado paciente, sabiendo el estado actual de cada una de ellas.

Para ejecutar esta Consulta se deben hacer los siguientes pasos:

| Paso | Acción                                         |  |
|------|------------------------------------------------|--|
| 1    | Hacer clic en la Pestaña "Citas del PacienteA" |  |
| Paso | Acción                                         |  |
| 2    | Ingresar criterio(s) de búsqueda               |  |
| Paso | Acción                                         |  |
| 3    | Hacer clic en Buscar                           |  |
|      | Fin Procedimiento                              |  |

| Foundation Training  | 6.9 - Microsoft Intern        | et Explorer         |                                |                           |                                   |                                              |
|----------------------|-------------------------------|---------------------|--------------------------------|---------------------------|-----------------------------------|----------------------------------------------|
| 🟠 💀 Registro 🍲       | Búsqueda de Agei<br>Pacientes | nda Diaria 🛛 Agenda | Citas del<br>Paciente <u>A</u> | Calendario 🗖<br>de Agenda | Confirmaci 📑 Lis<br>de Citas 🔂 So | sta de Solicitud<br>Ilicitudes Interconsulta |
| Búsqueda de Ep       | oisodios                      |                     |                                |                           |                                   |                                              |
| RUN                  |                               |                     |                                |                           |                                   |                                              |
| Nº Pasaporte         |                               |                     |                                |                           |                                   |                                              |
| Apellido Paterno     |                               |                     |                                |                           |                                   |                                              |
| Apellido Materno     |                               |                     |                                |                           |                                   |                                              |
| Nombres              | luciano                       |                     |                                |                           |                                   |                                              |
| Nº Ficha Clínica     |                               |                     |                                |                           |                                   |                                              |
| Edad                 |                               |                     |                                |                           |                                   |                                              |
| Fecha Atención Desde |                               |                     |                                |                           |                                   |                                              |
| Fecha Atención Hasta |                               |                     |                                |                           |                                   |                                              |
|                      | Buscar                        |                     |                                |                           |                                   |                                              |

Figura 1: Pantalla Citas del PacienteA

#### Resultado de la Búsqueda:

|             |                         |                       |                           |                         |                                      |                                     |                       |                    | _                      |
|-------------|-------------------------|-----------------------|---------------------------|-------------------------|--------------------------------------|-------------------------------------|-----------------------|--------------------|------------------------|
| 🟠 🛠 📴       | gistro<br>cientes 🏈     | Búsqueda<br>Pacientes | de Agenda Diaria          | Agenda 📃 Citas<br>Pacie | del 📑 Calen<br>inte <u>A</u> 🗏 de Ag | idario 🧰 Confirm<br>jenda 🧰 de Cita | naci 📑 Lis<br>as 📑 So | ta de<br>licitudes | Solicitud<br>Intercons |
| RUN: 2241   | 8547-2 Nom              | ıbre: Luciar          | o Tomás Magyar            | Sabucedo Edad: 2Y 1     | .M 24D Sexo: Ma                      | I <b>SCUlino</b> Fecha de           | Nacimiento:           | 04/06/2            | 2007                   |
|             | 0                       |                       |                           |                         |                                      |                                     |                       |                    |                        |
|             | ~                       | <i>'</i>              |                           |                         |                                      |                                     |                       |                    |                        |
| Editar      |                         |                       |                           |                         | Ayuda                                |                                     |                       |                    |                        |
| Lista de    | e Cita <mark>s</mark> d | el Pacie              | nte                       |                         |                                      |                                     |                       |                    |                        |
| Selección 🛛 | Fecha                   | Hora Cita             | Area Médica               | Profesional de Salud    | Hospital                             | Prestación                          | Estados               | Sesión             | Observacion            |
|             | 22/06/2009              | 11:00                 | Medicina Interna<br>SIDRA | Kuretta Alberto         | SIDRA<br>Consultorio                 | <mark>⊠Control de</mark><br>Salud   | Agendado              |                    |                        |
| 1           |                         |                       | SIDKA                     |                         | Consultorio                          | <u>adiuu</u>                        |                       |                    |                        |

Figura 2: Pantalla Listas de Citas del Paciente

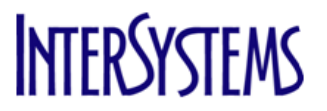

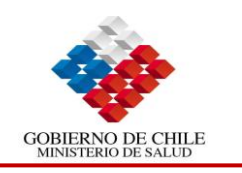

# 2.4. Confirmación de Citas

Al seleccionar esta opción podremos actualizar el estado de la Cita.

Para ejecutar esta Confirmación se deben hacer los siguientes pasos:

| Paso | Acción                                         | 5 |
|------|------------------------------------------------|---|
| 1    | Hacer clic en la Pestaña "Citas del PacienteA" |   |
| Paso | Acción                                         |   |
| 2    | Ingresar criterio(s) de búsqueda               |   |
| Paso | Acción                                         |   |
| 3    | Hacer clic en Buscar                           |   |
|      |                                                | - |

| Foundation Training         | 6.9 - Microsoft Interr       | net Explorer       |                                |                           |                                               |                            |
|-----------------------------|------------------------------|--------------------|--------------------------------|---------------------------|-----------------------------------------------|----------------------------|
| 🟠 🛠 Registro<br>Pacientes 🏈 | Búsqueda de Age<br>Pacientes | enda Diaria Agenda | Citas del<br>Paciente <u>A</u> | Calendario 🗖<br>de Agenda | Confirmaci 🕞 Lista de<br>de Citas Solicitudes | Solicitud<br>Interconsulta |
| Búsqueda de Ep              | oisodios                     |                    |                                |                           |                                               |                            |
| RUN                         |                              |                    |                                |                           |                                               |                            |
| Nº Pasaporte                |                              |                    |                                |                           |                                               |                            |
| Apellido Paterno            |                              |                    |                                |                           |                                               |                            |
| Apellido Materno            |                              |                    |                                |                           |                                               |                            |
| Nombres                     | luciano                      |                    |                                |                           |                                               |                            |
| Nº Ficha Clínica            |                              |                    |                                |                           |                                               |                            |
| Edad                        |                              |                    |                                |                           |                                               |                            |
| Fecha Atención Desde        |                              |                    |                                |                           |                                               |                            |
| Fecha Atención Hasta        |                              |                    |                                |                           |                                               |                            |
|                             | Buscar                       | ]                  |                                |                           |                                               |                            |

Figura 1: Pantalla Citas del PacienteA

Resultado de la Búsqueda:

10,50

| 🕘 Founda  | tion Training           | 6.9 - Micros          | soft Internet Explore     |                       |                                        |                                     |                     |                    |                            |
|-----------|-------------------------|-----------------------|---------------------------|-----------------------|----------------------------------------|-------------------------------------|---------------------|--------------------|----------------------------|
| 🟠 🛠 🗜     | egistro<br>acientes 🏾 🏈 | Búsqueda<br>Pacientes | de Agenda Diaria          | Agenda 📃 Cita<br>Paci | s del 📄 Caler<br>ente <u>A</u> 🗏 de A( | ndario 💼 Confirm<br>genda 🧰 de Cita | naci 📑 Lis<br>Is So | ta de<br>licitudes | Solicitud<br>Interconsulta |
| RUN: 2241 | L8547-2 Nom             | ıbre: Luciai          | no Tomás Magyar           | Sabucedo Edad: 2Y     | 1M 24D Sexo: Ma                        | asculino Fecha de                   | Nacimiento:         | 04/06/2            | 007                        |
|           | 2                       |                       |                           |                       |                                        |                                     |                     |                    |                            |
| Editar    |                         |                       |                           |                       | Avuda                                  |                                     |                     |                    |                            |
| ] Laicai  |                         |                       |                           |                       | нуааа                                  |                                     |                     |                    |                            |
| Lista d   | e Citas d               | el Pacie              | ente                      |                       |                                        |                                     |                     |                    |                            |
| Selección | Fecha                   | Hora Cita             | Area Médica               | Profesional de Salud  | Hospital                               | Prestación                          | Estados             | Sesión             | Observaciones              |
|           | 22/06/2009              | 11:00                 | Medicina Interna<br>SIDRA | Kuretta Alberto       | SIDRA<br>Consultorio                   | 🛱 <u>Control de</u><br>Salud        | <u>Agendado</u>     |                    |                            |

Figura 2: Pantalla Listas de Citas del Paciente

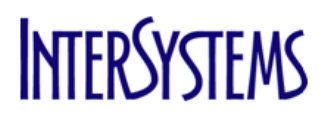

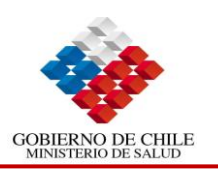

Previo a la confirmación de la Cita, debemos seleccionar al Paciente

| Paso                                           | Acción                                                                                                    |    |
|------------------------------------------------|----------------------------------------------------------------------------------------------------|----|
| 4                                              | Seleccionar al paciente                                                                                                    |    |
| Paso                                           | Acción                                                                                                    |    |
| 5                                              | Hacer clic en la Pestaña "Confirmación de Citas"                                                                                                    |    |
| Foundation<br>Foundation<br>Pace<br>RUN: 22418 | n Training 6.9 - Microsoft Internet Explorer<br>istro 🛷 Busqueda de Agenda Diaria Agenda 📄 Citas del PacienteA 🗐 Calendario 편 Confirmaci 🕞 Lista de Solicitud<br>Pacientes Luciano Tomás Magyar Sabucedo Edad: 2Y 1M 24D Sexo: Masculino Fecha de Nacimiento: 04/06/2007 | 62 |
|                                                |                                                                                                    |    |
| ] Editar                                       | Ayuda                                                                                                    |    |
| Lista de                                       | Citas del Paciente                                                                                                    |    |
| Selección                                      | iecha Hora Cita Area Médica Profesional de Salud Hospital Prestación Estados Sesión Observaciones                                                                                                    |    |
|                                                | 9/07/2009 11:15 Consulta Dr Franco Estrada SIDRA <mark>El Control de</mark><br>Ambulatoria 1 Dr Franco Estrada Consultorio Salud                                                                                                    |    |

Figura 3: Pantalla Listas de Citas del Paciente

| Paso | Acción                                                                                                    |
|------|----------------------------------------------------------------------------------------------------|
| 6    | Completar los campos "Hospital", "Área Médica", por defecto aparece el "Recursos" que corresponde a la "Área Médica", si desea cambiarlo, debe borrar la información del |
|      | campo y hacer clic en 🔍 y Seleccione el recurso.                                                                                                    |
| Paso | Acción                                                                                                    |
| 7    | Seleccionar en Estado de la Cita la opción "Agendado"                                                                                                    |
| Paso | Acción                                                                                                    |
| 8    | Hacer clic en "Buscar" (aparecerán todas las citas correspondientes al Recurso                                                                                           |
|      | "Médico" seleccionado)                                                                                                    |

| Foundation Training 6.9 - Microsoft In                                                                                                    | ternet Explorer                         |                                                                        |                                         |                                   |                                |                            |                    |                      |
|----------------------------------------------------------------------------------------------------|-----------------------------------------|------------------------------------------------------------------------|-----------------------------------------|-----------------------------------|--------------------------------|----------------------------|--------------------|----------------------|
| http://www.communication for the second second seco | Agenda Diaria Agenda                    | Citas del 🗐 🗍                                                          | Calendario 🧰 Confi<br>le Agenda 🛄 de Ci | rmaci 🕞 Lista de<br>tas Solicituo | e Solicitu<br>des Interco      | d<br>nsulta                |                    |                      |
| Editar                                                                                                    | Imprimir                                |                                                                        |                                         | Ayı                               | uda                            |                            |                    |                      |
| Confirmación de Citas                                                                                                    |                                         |                                                                        |                                         |                                   |                                |                            |                    |                      |
| Fecha Desde 28/07/2009                                                                                                    | 🔢 Hospital                              | SIDRA Consultorio                                                      | <b>Q</b>                                |                                   |                                |                            |                    |                      |
| Fecha Hasta                                                                                                    | 🔢 🛛 Area Médie                          | a Consulta Ambulatoria 1                                               | •                                       |                                   |                                |                            |                    |                      |
|                                                                                                    | Recurso                                 | Dr Frank ENSTEIN                                                       | <b>Q</b>                                |                                   |                                |                            |                    |                      |
| Agendada<br>Alta<br>Asiste<br>Cancelad<br>Estado de la Cita<br>Esperand<br>Llegó y N<br>Reagenda<br>Trasladac                                                                                                    | o Prestación<br>o Atendido<br>ado<br>lo |                                                                        | •                                       |                                   |                                |                            |                    |                      |
| N° Registro                                                                                                    | Sesión                                  |                                                                        |                                         |                                   |                                |                            |                    |                      |
| Buscar<br>Seleccionar Todo                                                                                                    | <u>Paciente</u> Bloquear                | Buscar                                                                 |                                         |                                   |                                |                            |                    |                      |
| Selección   Apellido   Apellido Materno   Noi                                                                                                    | mbres Sexo Fecha<br>Nacimiento          | Edad Area Médica                                                       | Recurso Estado                          | Fecha Hora                        | i   Hora   Presta<br>o   Fin   | ción   Motivo<br>Sobrecupo | Tipo<br>  Atención | N°<br>Registro   Icc |
| Andrade Víctor                                                                                                    | Masculino 12/10/1988                    | 20 Consulta<br>Años Ambulatoria<br>1                                   | Dr Frank<br>ENSTEIN Agendado            | 29/07/2009 10:3                   | 0 10:45 <u>Contro</u><br>Salud | ol de                      |                    | 000300853            |
| Magyar Luciano Tomás Sal                                                                                                    | bucedo Masculino 04/06/2007             | 2 Consulta<br>Años Ambulatoria<br>1 <sup>1</sup><br>Meses <sup>1</sup> | Dr Frank<br>ENSTEIN Agendado            | 29/07/2009 11:1                   | 5 11:30 Contro<br>Salud        | ol de                      |                    | 000300837            |

Figura 4: Pantalla Confirmación de Citas

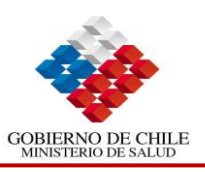

ſ  $\mathbf{\lambda}$  5

| Paso | Acción                                                                                                    |
|------|----------------------------------------------------------------------------------------------------|
| 9    | Hacer clic en Pestaña "Agenda Diaria"                                                                                                    |
| Paso | Acción                                                                                                    |
| 10   | Por defecto aparece seleccionada la fecha actual                                                                                                    |
| Paso | Acción                                                                                                    |
| 11   | Seleccionar el Recurso y al Paciente                                                                                                    |
| Paso | Acción                                                                                                    |
| 12   | Para cambiar el estado "Agendado" a "Asiste", debe hacer clic en la 🔀 que se encuentra en columna "Llegó", esta cambiará automáticamente al estado Asistir 🗹 |
|      | Fin Procedimiento                                                                                                    |

| Consulta Ambulatori                                                                                                    | uatona 1:Dr<br>Dr.Rodrigo C<br>ecialid<br>ia 1 | squeda de<br>bientes<br>r Franco Estrac<br>Gonzalez<br>I a d e s<br>I a d e s<br>Salud<br>Dr Fra | Agenda Diaria<br>da <u>Preferenc</u><br>sional de<br>anco Estrada                            | Agenda Citas c<br>Pacien<br>Consulta Antsulatoria 1: Dr. A<br>ila<br>Día Fecha<br>Martes 28/07/200                                                                                                    | del E Calend<br>te <u>A</u> E Calend<br>dam Donoso<br>Desde Hasta<br>9 09:30 18:00                                                                                                    | ario Con<br>da de d<br>Medi<br>Próx<br>Hora Disp<br>17:30 | firmaci <b>F</b> Lista de<br>Itas <b>F</b> Solicituo<br>sina Interna SIDRA: Kurett<br>Agendadas Cantida<br>Máxima<br>0 3 | d Asistencia                                 | situd<br>rconsulta<br>Traur<br>Vacantes<br>0 34 | natología: [<br>Sobrecu | pos   No<br>Atendido<br>≝                                                                          |           |
|----------------------------------------------------------------------------------------------------|------------------------------------------------|--------------------------------------------------------------------------------------------------|----------------------------------------------------------------------------------------------|----------------------------------------------------------------------------------------------------|----------------------------------------------------------------------------------------------------|-----------------------------------------------------------|----------------------------------------------------------------------------------------------------|----------------------------------------------|-------------------------------------------------|-------------------------|----------------------------------------------------------------------------------------------------|-----------|
| Consulta Ambulatori<br>Consulta Ambulatori<br>Consulta Ambulatori<br>Consulta Ambulatori<br>Consulta Ambulatori<br>Consulta Ambulatori | ia 1<br>ia 1<br>ia 1<br>ia 1<br>ia 1<br>ia 1   | Dr Fra<br>Dr Fra<br>Dr Fra<br>Dr Fra<br>Dr Fra                                                   | anco Estrada<br>anco Estrada<br>anco Estrada<br>anco Estrada<br>anco Estrada<br>anco Estrada | Miércoles         29/07/200           Jueves         30/07/200           Viernes         31/07/200           Sábado         01/08/200           Domingo         02/08/200           Lunes         03/08/200 | 9         09:30         18:00           9         09:30         18:00           9         09:30         18:00           9         09:30         18:00           9         09:30         18:00           9         09:30         18:00           9         09:30         18:00 | 09:30<br>09:30<br>09:30<br>09:30<br>09:30<br>09:30        | 2 2<br>0 3<br>0 3<br>0 3<br>0 3<br>0 3<br>0 3<br>0 3<br>0 3<br>0 3<br>0 3                                                | 34 1<br>34 1<br>34 1<br>34 1<br>34 1<br>34 1 | 0 32<br>0 34<br>0 34<br>0 34<br>0 34<br>0 34    |                         | <b>5</b><br>5<br>5<br>5<br>5<br>5<br>5<br>5<br>5<br>5<br>5<br>5<br>5<br>5<br>5<br>5<br>5<br>5<br>5 |           |
| ] Editar<br>Agenda                                                                                                    |                                                | Sesión                                                                                           | Im<br>09:30 18:00 <u>Ca</u>                                                                  | primir<br>mbio de Prestaciones Anter                                                                                                    | iormente Agendad                                                                                                    | as                                                        | Ау                                                                                                    | ıda                                          |                                                 |                         |                                                                                                    |           |
| Recurso: Dr Frank                                                                                                    | ENSTEIN                                        | Fecha:                                                                                           | 29/07/2009                                                                                   | Miércoles <                                                                                                    | <u>Dia Anterior</u> <u>Día</u>                                                                                                    | siquiente >                                               | <u>Reiniciar</u>                                                                                                    | Busca                                        | ir                                              |                         |                                                                                                    | No. –     |
| Selección Citas                                                                                                    | Hora                                           | de Registro                                                                                      | Paterno                                                                                      | Materno                                                                                                    | 🖪 Apellido Ma                                                                                                    | terno                                                     | Edad Sexo                                                                                                    | Estados 🛛                                    | 🖪 Prestaciór                                    | n   Llegó               | Sobrecupo                                                                                          | Dispo     |
|                                                                                                    | 09:30<br>09:45                                 |                                                                                                  |                                                                                              |                                                                                                    |                                                                                                    |                                                           |                                                                                                    |                                              |                                                 |                         | 21<br>21                                                                                           |           |
|                                                                                                    | 10:00                                          |                                                                                                  |                                                                                              |                                                                                                    |                                                                                                    |                                                           |                                                                                                    |                                              |                                                 |                         | ±<br><sup>™</sup>                                                                                  |           |
| - e :                                                                                                    | 10:15                                          |                                                                                                  |                                                                                              |                                                                                                    |                                                                                                    |                                                           |                                                                                                    |                                              |                                                 |                         | ß                                                                                                  |           |
|                                                                                                    | 10:30                                          | 000300853                                                                                        | Andrade                                                                                      |                                                                                                    | Víctor                                                                                                    |                                                           | 20 Masculino                                                                                                    | <u>Agendado</u>                              | <u>Control de</u><br><u>Salud</u>               | ×                       | e"                                                                                                 |           |
|                                                                                                    | 10:45                                          |                                                                                                  |                                                                                              |                                                                                                    |                                                                                                    |                                                           |                                                                                                    |                                              |                                                 |                         | e <sup>r</sup>                                                                                     |           |
|                                                                                                    | 11:00                                          |                                                                                                  |                                                                                              |                                                                                                    |                                                                                                    |                                                           |                                                                                                    |                                              | Control de                                      | _                       | e'                                                                                                 |           |
|                                                                                                    | 11:15                                          | 000300837                                                                                        | Magyar                                                                                       | Sabucedo                                                                                                    | Luciano Tomá                                                                                                    | 5                                                         | 2 Masculino                                                                                                    | Agendado                                     | Salud                                           | ×                       | er                                                                                                 |           |
| Recurso: Dr Frank                                                                                                    | ENSTEIN                                        | Fecha:                                                                                           | 29/07/2009                                                                                   | 🧮 Miércoles <                                                                                                    | Dia Anterior Día                                                                                                    | siquiente >                                               | <u>Reiniciar</u>                                                                                                    | Buso                                         | car                                             |                         |                                                                                                    |           |
| Selección   Libro    <br>Citas                                                                                                    |                                                | le Registro                                                                                      | Apellido<br>Paterno                                                                          | Apellido<br>Materno                                                                                                    | 🖪 Apellido M                                                                                                    | aterno                                                    | Edad Sexo                                                                                                    | 📔 🗷 Estados                                  |                                                 | ón 🛛 Lleg               | ó   Sobrecupo                                                                                      | No<br>Dis |
| _ <b>5</b> (                                                                                                    | 09:30                                          |                                                                                                  |                                                                                              |                                                                                                    |                                                                                                    |                                                           |                                                                                                    |                                              |                                                 |                         | di i                                                                                               |           |
|                                                                                                    | 09:45                                          |                                                                                                  |                                                                                              |                                                                                                    |                                                                                                    |                                                           |                                                                                                    |                                              |                                                 |                         | e"                                                                                                 |           |
|                                                                                                    | 10:00                                          |                                                                                                  |                                                                                              |                                                                                                    |                                                                                                    |                                                           |                                                                                                    |                                              |                                                 |                         | er.                                                                                                |           |
|                                                                                                    | 10:13                                          | 000200952                                                                                        | Andrada                                                                                      |                                                                                                    | Victor                                                                                                    |                                                           | 20 Macouline                                                                                                    | Agendado                                     | Control de                                      | ~                       |                                                                                                    |           |
|                                                                                                    | 10:45                                          |                                                                                                  | Androde                                                                                      |                                                                                                    | 41000                                                                                                    |                                                           | 20 Masedilli                                                                                                    | Hachdado                                     | Salud                                           | ~                       | e e                                                                                                |           |
|                                                                                                    | 11:00                                          |                                                                                                  |                                                                                              |                                                                                                    |                                                                                                    |                                                           |                                                                                                    |                                              |                                                 |                         | ď                                                                                                  |           |
|                                                                                                    | 11:15                                          | 000300837                                                                                        | Magyar                                                                                       | Sabucedo                                                                                                    | Luciano Toma                                                                                                    | is                                                        | 2 Masculine                                                                                                    | Agendado                                     | Control de                                      |                         | ď                                                                                                  |           |

Figura 5: Pantalla Agenda Diaria

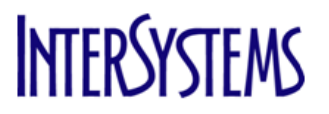

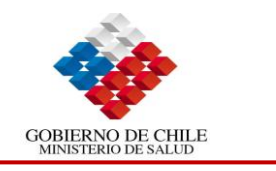

# 2.5. Solicitar Interconsulta

Al seleccionar esta opción podremos Solicitar Interconsultas a otro profesional ya sea dentro del mismo establecimiento o a otro establecimiento de la Red.

Para ejecutar la Solicitud de Interconsulta se deben hacer los siguientes pasos:

| Paso | Acción                                          |   |
|------|-------------------------------------------------|---|
| 1    | Hacer clic en Pestaña "Solicitud Interconsulta" |   |
| Paso | Acción                                          |   |
| 2    | Ingresar criterio(s) de búsqueda                |   |
| Paso | Acción                                          |   |
| 3    | Hacer clic en Buscar                            |   |
|      |                                                 | - |

| Foundation Training         | 6.9 - Microsoft Intern       | et Explorer         |                                |                           |                                             |                                    |
|-----------------------------|------------------------------|---------------------|--------------------------------|---------------------------|---------------------------------------------|------------------------------------|
| 🟠 🛠 Registro<br>Pacientes 🏈 | Búsqueda de Age<br>Pacientes | nda Diaria 🛛 Agenda | Citas del<br>Paciente <u>A</u> | Calendario 🗖<br>de Agenda | Confirmaci 📴 Lista d<br>de Citas 🖸 Solicitu | le Solicitud<br>udes Interconsulta |
| Búsqueda de Ep              | oisodios                     |                     |                                |                           |                                             |                                    |
| RUN                         |                              | ]                   |                                |                           |                                             |                                    |
| Nº Pasaporte                |                              | ]                   |                                |                           |                                             |                                    |
| Apellido Paterno            |                              | ]                   |                                |                           |                                             |                                    |
| Apellido Materno            |                              | ]                   |                                |                           |                                             |                                    |
| Nombres                     | luciano                      | ]                   |                                |                           |                                             |                                    |
| Nº Ficha Clínica            |                              | ]                   |                                |                           |                                             |                                    |
| Edad                        |                              |                     |                                |                           |                                             |                                    |
| Fecha Atención Desde        |                              |                     |                                |                           |                                             |                                    |
| Fecha Atención Hasta        |                              |                     |                                |                           |                                             |                                    |
|                             | Buscar                       | ]                   |                                |                           |                                             |                                    |

Figura 1: Pantalla Búsqueda de Episodios

Posterior a la búsqueda, aparecerá la Lista de Pacientes con todos los episodios y sus respectivos números de registro, para acceder a Solicitud de Interconsulta debemos hacer clic en el "N° de **Registro**" y a continuación hacer clic en "**Botón Nuevo**" para ingresar a la Lista de Solicitudes de Interconsulta, se desplegará una pantalla con la Solicitud de Interconsulta Referencia Contrareferencia, se deben completar los campos que aparecen en esta pantalla y para hacer efectiva la Interconsulta de debe hacer clic en "**Botón Actualizar**".

|   | Pasc           | Acci                              | ón                       |                       |                       |                |                             |                |         |                        |                        |                            |
|---|----------------|-----------------------------------|--------------------------|-----------------------|-----------------------|----------------|-----------------------------|----------------|---------|------------------------|------------------------|----------------------------|
|   | 4              | Hace                              | r clic en "N             | l° de Registr         | 0"                    |                |                             |                |         |                        |                        |                            |
|   |                |                                   |                          |                       |                       |                |                             |                |         |                        |                        |                            |
| 1 | 🖹 Founda       | tion Training                     | g 6.9 - Microsoft        | Internet Explorer     |                       |                |                             |                |         |                        |                        |                            |
| 1 | 🔓 🛠 🖡          | egistro<br>acientes 🍯             | Búsqueda de<br>Pacientes | Agenda Diaria         | Agenda                | Cit<br>Pa      | tas del<br>Iciente <u>A</u> | Calen<br>de Ag | dario 🗖 | Confirmaci<br>de Citas | Lista de<br>Solicitude | Solicitud<br>Interconsulta |
|   | Lista d        | de Pacie                          | ntes                     |                       |                       |                |                             |                |         |                        |                        |                            |
|   | RUN            | Nº de<br>  Registro               | Apellido F<br>Nombres    | Paterno, Apellido Mat | <sup>:erno</sup>   Ed | lad            | Sexo                        |                |         |                        |                        |                            |
|   | 22418547-<br>2 | <mark>₽<sup>1</sup>0003008</mark> | 337 Magyar Sab           | ucedo,Luciano Tomá    | s 27<br>Me            | Años 1<br>eses | Masculin                    | D              |         |                        |                        |                            |
|   | Nuevo          | D                                 |                          |                       |                       |                |                             |                |         |                        |                        |                            |

Figura 2: Pantalla Lista de Pacientes

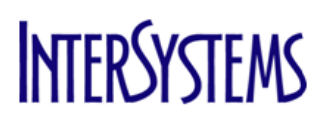

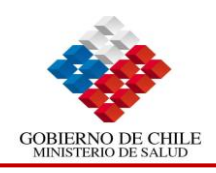

| Paso | Acción                                                   |   |
|------|----------------------------------------------------------|---|
| 5    | Se desplegará la "Lista de Solicitudes de Interconsulta" |   |
| Paso | Acción                                                   |   |
| 6    | Hacer clic en Nuevo                                      |   |
|      |                                                          | - |

| Foundation Training 6.9 - Microsoft Internet Explorer                                                                                                    |                                                                                                    |
|----------------------------------------------------------------------------------------------------|----------------------------------------------------------------------------------------------------|
| have a state a state a | Citas del 📃 Calendario 🧰 Confirmaci 🔂 Lista de Solicitud<br>Paciente <u>A</u> 🗏 de Agenda 🛄 de Citas 📴 Solicitudes Interconsulta |
| RUN: 22418547-2 Nombre: Luciano Tomás Magyar Sabucedo Edad                                                                                                    | I: 2Y 1M 24D Sexo: Masculino Fecha de Nacimiento: 04/06/2007                                                                     |
| 2                                                                                                    |                                                                                                    |
| Lista da Solicitudas da Interconsulta                                                                                                    |                                                                                                    |
|                                                                                                    |                                                                                                    |
| NUEVO Seleccionar Todo Copiar                                                                                                    |                                                                                                    |
| Nº Total de Registros 1                                                                                                    |                                                                                                    |
| ≝Selección Reg No Apellido Primer Nombre Edad Sexo Lista<br>Lista                                                                                                    | a en Lista de Espera Prioridad Estados Ingreso Hospital                                                                          |
| 000300837 Magyar Luciano Tomás 2 Masculino URO                                                                                                    | DLOGY 1 (0) Semi Inicial 18/06/2009                                                                                              |

Figura 3: Pantalla Lista de Solicitudes de Interconsulta

| Paso | Acción                                                                                                 |
|------|----------------------------------------------------------------------------------------------------|
| 7    | Se desplegará la Solicitud de Interconsulta Referencia/Contrareferencia                                |
| Paso | Acción                                                                                                 |
| 8    | Completar Detalles Principales (campos obligatorios en negrita), Otros detalles, Detalles de Solicitud |
| Paso | Acción                                                                                                 |
| 9    | Hacer clic en Actualizar                                                                               |
|      |                                                                                                    |

| RUN: 22418547-2 Nombre:          | Luciano Tomás Magyar Sabuceo | do Edad: 2Y 1M 24D Sexo: Masculir | 10 Fecha de Nacimiento: 04/06/2007 |
|----------------------------------|------------------------------|-----------------------------------|------------------------------------|
| 2                                |                              |                                   |                                    |
| <br>] Imprimir                   | Opciones                     | Ayud                              | a                                  |
| Solicitud de Interc              | onsulta Referencia/Cor       | ntrareferencia                    |                                    |
| Detalles Principales             |                              | OTROS DETALLES                    |                                    |
| N° del Episodio                  | 05                           | Sospecha Ges                      |                                    |
| Fecha de Ingreso de<br>Solicitud | 28/07/2009                   | Motivo de Interconsulta           | <b>Q</b>                           |
| Fecha de Sugerencia              |                              | Nº de Días en Lista Espera        |                                    |
| Tipo de Lista de Espera          | Q,                           |                                   |                                    |
| Prioridad                        | Q,                           | DETALLES DE SOLICI                | TUD                                |
| Local                            | Q,                           | Establecimiento Destino           | Q,                                 |
| Médico Tratante                  | Q,                           | Médico Solicitante Traslado       | Q,                                 |
| Hipótesis Diagnóstica            | Q,                           | Tipo de Solicitud                 | Q,                                 |
| Problemas de Salud               | <u> </u>                     | Prestación Solicitada             | ٩,                                 |
| Observaciones                    |                              | Intervención Quirúrgica           |                                    |
| Requerimientos especiales        |                              |                                   |                                    |
|                                  |                              |                                   | Actualizar                         |

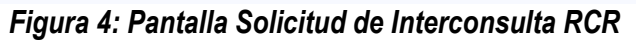

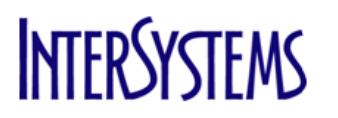

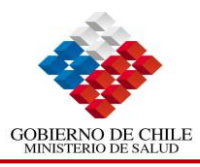

| Paso | Acción                                                                                |
|------|---------------------------------------------------------------------------------------|
| 9    | Se desplegará la "Lista de Solicitudes de Interconsulta", con la interconsulta creada |
|      | Fin Procedimiento                                                                     |

| Foundation Tra                            | ining 6.9 - Windo                         | vs Internet Explorer                       |            |                       |               |                            |                   |         |                         |           |      | 0.0 |   |
|-------------------------------------------|-------------------------------------------|--------------------------------------------|------------|-----------------------|---------------|----------------------------|-------------------|---------|-------------------------|-----------|------|-----|---|
| Busque                                    | eda de Agenc                              | a Registro<br>Paciente                     | <u>ر چ</u> | Agendar<br>por Servic |               | is del 🔳 Ca                | alendario 👩 Confi | mao 🔂   | Lista de<br>Solicitudes | Solicitud | uta  |     | C |
| con 2241854<br>2                          | 7- Luc<br>Sabucedo                        | iano Tomás Mag                             | yar        | triat 2Y<br>14D       | OM M          | lasculino                  | 04/06/2007        | •       |                         |           | 2000 |     | 5 |
|                                           | 25                                        |                                            |            |                       |               |                            |                   |         |                         |           |      |     |   |
|                                           |                                           |                                            |            |                       |               |                            |                   |         |                         |           |      |     |   |
| Lista de So                               | olicitudes                                | fe Intercon                                | sulta      | Ē                     |               |                            |                   |         |                         |           |      |     |   |
| Lista de So<br>Norse<br>Notal de Regis    | Seleccionar Tor<br>tros 1                 | de Intercon<br>o Sopiar                    | sulta      |                       |               |                            |                   |         |                         |           |      |     |   |
| Lista de So<br>Norvo<br>Nº Total de Regis | Seleccionar Tos<br>tros 1<br>19 No Apello | de Intercon<br>9 Sopier<br>0 Primer Nombre | Sulta      | Sexo                  | Tipo<br>Lista | Dias (Sem<br>en Lista de E | anas) 🔹 Prioridad | Estados | Fecha de<br>Ingreso     | Hospital  |      |     |   |

Figura 5: Pantalla Lista de Solicitudes de Interconsulta

# 2.6. <u>Consultar Solicitudes</u>

Al seleccionar esta opción podremos ver el registro de todas las Solicitudes que se encuentran por Unidad/Local Receptor, a la vez podremos ver el estado actual de cada una de ellas.

Para ejecutar la Consulta de Solicitudes se deben hacer los siguientes pasos:

| Paso | Acción                                                                        |
|------|-------------------------------------------------------------------------------|
| 1    | Hacer clic en Pestaña "Lista de Solicitudes"                                  |
| Paso | Acción                                                                        |
| 2    | Por defecto aparece la "Unidad/Local Receptor", si desea cambiarla, borrar el |
|      | contenido del campo, hacer clic en 🥄 y seleccionar la Unidad que corresponda  |
| Paso | Acción                                                                        |
| 3    | Hacer clic en Buscar                                                          |
|      | Fin Procedimiento                                                             |

| Registro 🎺 l<br>Pacientes 🗳 l                                                                                                  | Búsqueda de Agenda<br>Pacientes                             | Diaria Agenda 📕                                               | Citas del<br>Paciente <u>A</u>                                      | Calendario 📷 Ci<br>de Agenda 🛅 de                                            | onfirmaci 📴 Lista d<br>e Citas 🖸 Solicitu                  | le Solicitud<br>udes Interconsulta     |                                                         |  |
|----------------------------------------------------------------------------------------------------|-------------------------------------------------------------|---------------------------------------------------------------|---------------------------------------------------------------------|------------------------------------------------------------------------------|------------------------------------------------------------|----------------------------------------|---------------------------------------------------------|--|
| Opciones                                                                                                    |                                                             | 1                                                             | Imprimir                                                            |                                                                              |                                                            | Ayuda                                  |                                                         |  |
| inidad/ Local Receptor                                                                                                    | Ambulatoria C1                                              | Q N* Registro                                                 |                                                                     |                                                                              | Buscar Paciente                                            | Fecha Desde                            | 18/06/2009                                              |  |
| Istados                                                                                                    |                                                             | Q RUN                                                         |                                                                     |                                                                              |                                                            | Fecha Hasta                            | 18/06/2009                                              |  |
| ltem de Orden                                                                                                    |                                                             | C Test Visit N                                                | 10.                                                                 |                                                                              |                                                            | Fecha de Ejecucion Desde               |                                                         |  |
| Seleccionar Todo                                                                                                    | Deseleccionar Todo                                          | × Eliminar                                                    | de la Lista                                                         |                                                                              |                                                            | Fecha Ejecutada                        |                                                         |  |
|                                                                                                    |                                                             |                                                               |                                                                     |                                                                              |                                                            |                                        | Buscar                                                  |  |
|                                                                                                    |                                                             |                                                               |                                                                     |                                                                              |                                                            |                                        |                                                         |  |
| Dia Anterior Dia Sig                                                                                                    | uiente                                                      | Nº Total de                                                   | Registros 3                                                         |                                                                              |                                                            |                                        | Bloqueer 🔲                                              |  |
| Dia Anterior Dia Sig<br>Selección Item de Order                                                                                | uiente<br>Estado del It                                     | N* Total de<br>em 🛛 Apellido Paterno                          | Registros 3<br>Nombre Se                                            | xa Nº Registra                                                               | Fecha Nacimiento                                           | Fecha de Ejecucion Hora de Ejecucion   | Bloquear 📃                                              |  |
| Dia Antenor Dia Sig<br>Selección Item de Order<br>Consulta Médi<br>Internet Nary                                               | Estado del Ib<br>2 Agendado                                 | Nº Total de<br>em   Apelido Paterno<br>Braz                   | Registros 3<br>Nombre Sc<br>Adriano Ma                              | xa Nº Registra<br>sculino 000300769                                          | Fecha Nacimiento<br>26/05/1975                             | Fecha de Ejecucion   Hora de Ejecucion | Bioquear E<br>Fecha de Inicio<br>18/06/2009             |  |
| Dia Antenor Dia Sig<br>Seleccide Item de Order<br>Consulta Médi<br>Inteacel Numur<br>Control de sel                            | Listado del Ib<br>Agendado<br>al Agendado                   | Nº Total de<br>em   Apellido Paterno<br>Braz<br>Magyar        | Registros 3<br>Nombre Se<br>Adriano Ma<br>Luciano Ma                | xo Nº Registro<br>sculino 000300769<br>sculino 000300337                     | Fecha Natimiento<br>26/05/1975<br>04/06/2007               | Fecha de Ejecucion   Hora de Ejecucion | Bloquear<br>Fecha de Inicio<br>18/06/2009<br>18/06/2009 |  |
| Dia Antenor Dia Sig<br>Selección Item de Order<br>Consulta Médi<br>Infecto Nuevo<br>Control de sal<br>Consulta<br>Brancopulmon | Estado del Itr<br>Estado del Itr<br>Agendado<br>at Agendado | N* Total de<br>am Apellido Paterno<br>Braz<br>Magyar<br>Bravo | Registros 3<br>Nombre Se<br>Adriano Ma<br>Luciano Ma<br>Claudia Fer | xa Nº Repistra<br>sculino 000300259<br>sculino 000300252<br>nenino 000300272 | Fecha Nacimiento<br>26/05/1975<br>04/06/2007<br>19/01/1982 | Fecha de Ejecución   Hora de Ejecución | Bioquear<br>Fecha de Inicio<br>18/06/2009<br>18/06/2009 |  |

Figura 1: Pantalla Lista de Solicitudes

on o

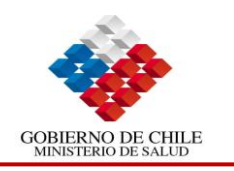

5

# 2.7. Búsqueda de Citas por Calendario

Esta es otra opción para realizar la Asignación de Citas en el Agendamiento.

Para ejecutar la Búsqueda de Citas por Calendario se deben hacer los siguientes pasos:

| Paso | Acción                                                                                                    |
|------|----------------------------------------------------------------------------------------------------|
| 1    | Hacer clic en Pestaña "Calendario de Agenda"                                                                                                    |
| Paso | Acción                                                                                                    |
| 2    | Se desplegará la pantalla Búsqueda de Calendario, completar los campos "Hospital", y<br>"Área Médica", el campo "Recurso" por defecto aparece el Médico que corresponde a<br>la "Área Médica", si desea cambiarlo, debe borrar la información del campo y hacer clic<br>en<br>y Seleccione el recurso. |
| Paso | Acción                                                                                                    |
| 3    | Hacer clic en Buscar                                                                                                    |

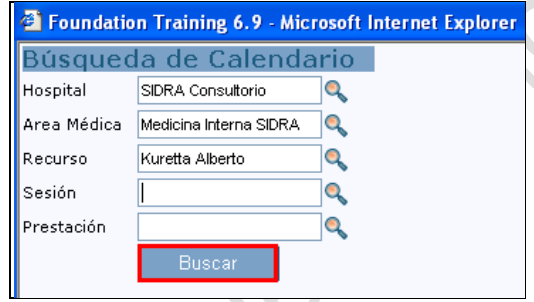

Figura 1: Pantalla Búsqueda de Calendario

| Paso | Acción                                                  |
|------|---------------------------------------------------------|
| 4    | Aparecerá el calendario, con las horas disponibles.     |
| Paso | Acción                                                  |
| 5    | Hacer clic en las horas disponibles, del día requerido. |

Medicina Interna SIDRA : Kuretta Alberto : Control de salud Junio 2009 v <u>0</u> / 28 0 / 28 1/46 1' 13 14 6 / 21 2/14 4/36 6 / 40 15 16 19 20 21 4/28 2/28 0/12 27 28 22 23 24 26 2 / 28 <u>0</u> / 28 0 / 28 0/12 30

100% Horas Disponibles Algunos Agendamientos Realizados Calendario de Agendamiento Completo Sobrecupos realizados No disponible para una parte de la agenda No hay disponibilidad por agenda/feriados legales No existen horas creadas

<u>0</u> / 28

Figura 2: Calendario

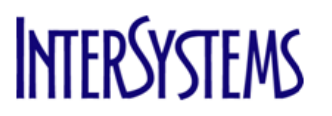

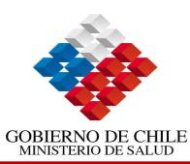

esi

| Paso | Acción                               |
|------|--------------------------------------|
| 6    | Se desplegará la "Agenda del Médico" |
| Paso | Acción                               |
| 7    | Escoger el horario y hacer clic en 🖆 |

| Agenda    | 1              |         | Sesión   | 09:00 23:00 🖂       | mbio de Prestacione | s Anteriormente Agendadas      |              |           |                           |
|-----------|----------------|---------|----------|---------------------|---------------------|--------------------------------|--------------|-----------|---------------------------|
| Recurso:  | Kuretta        | Alberto | Fecha:   | 22/06/2009          | T Lunes             | < Dia Anterior Dia siguiente > | Reiniciar    | Buscar    |                           |
| Selección | Libro<br>Citas | 🗷 Hora  | Registro | Apellido<br>Paterno | Apellido<br>Materno | Nombres                        | Edad Sexo    | Estados 🗈 |                           |
|           | cf?            | 09:00   |          |                     |                     |                                |              |           |                           |
|           | đ              | 09:30   |          |                     |                     |                                |              |           |                           |
|           | C <sup>P</sup> | 10:00   |          |                     |                     |                                |              |           |                           |
|           |                | 10:30   | 00030076 | 9 Braz              | Aparecido           | Adriano                        | 34 Masculino | Agendado  | Cor<br>Mei<br>Inte<br>Rec |
|           | đ              | 11:00   |          |                     |                     |                                |              |           | _                         |
|           | C <sup>o</sup> | 11:30   |          |                     |                     |                                |              |           |                           |
|           | đ              | 12:00   |          |                     |                     |                                |              |           |                           |
|           | C <sup>P</sup> | 12:30   |          |                     |                     |                                |              |           |                           |
|           | đ              | 13:00   |          |                     |                     |                                |              |           |                           |
|           | C)"            | 13:30   |          |                     |                     |                                |              |           |                           |
|           | đ              | 14:00   |          |                     |                     |                                |              |           |                           |
|           | 69             | 14:30   |          |                     |                     |                                |              |           |                           |
|           | đ              | 15:00   |          |                     |                     |                                |              |           |                           |
|           | C)*            | 15:30   |          |                     |                     |                                |              |           |                           |
|           | đ              | 16:00   |          |                     |                     |                                |              |           |                           |
|           | C)*            | 16:30   |          |                     |                     |                                |              |           |                           |
|           | e"             | 17:00   |          |                     |                     |                                |              |           |                           |
|           | C3*            | 17:30   |          |                     |                     |                                |              |           |                           |
|           | e"             | 18:00   |          |                     |                     |                                |              |           |                           |

# Figura 3: Pantalla Agenda Diaria

| Paso | Acción                                      |
|------|---------------------------------------------|
| 8    | Aparecerá la pantalla Búsqueda de Pacientes |
| Paso | Acción                                      |
| 9    | Ingresar criterio(s) de búsqueda            |
| Paso | Acción                                      |
| 10   | Hacer clic en Buscar                        |

|             | scal                 |           |               |     |
|-------------|----------------------|-----------|---------------|-----|
| .?          | Búsqueda de P        | acientes  |               | *   |
| 12          | RUN                  | 224185472 | ]             |     |
|             | Nº Pasaporte         |           | ]             |     |
| $\sim$ $()$ | Apellido Paterno     |           |               |     |
|             | Apellido Materno     |           |               |     |
|             | Nombres              |           |               |     |
|             | Nº Ficha Clínica     |           | ĺ             |     |
|             | Edad                 |           |               |     |
|             | Fecha Atención Desde |           |               |     |
|             | Fecha Atención Hasta |           |               |     |
|             |                      | Buscar    |               |     |
|             | _                    |           |               |     |
|             |                      |           |               | -   |
|             | Listo                |           | <b>a</b> 100% | · • |

Figura 4: Pantalla Búsqueda de Pacientes

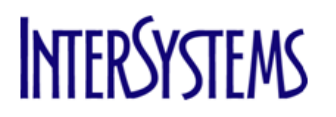

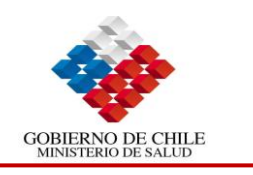

| Paso | Acción                       |
|------|------------------------------|
| 11   | Hacer clic en N° de Registro |

| RUN            | Nº de Registro     | Apellido Paterno, Apellido Materno<br>Nombres | Edad              | Sexo      |
|----------------|--------------------|-----------------------------------------------|-------------------|-----------|
| 22418547-<br>2 | ₫ <u>000300837</u> | Magyar Sabucedo,Luciano Tomás                 | 2 Años 0<br>Meses | Masculino |

#### Figura 5: Pantalla Lista de Pacientes

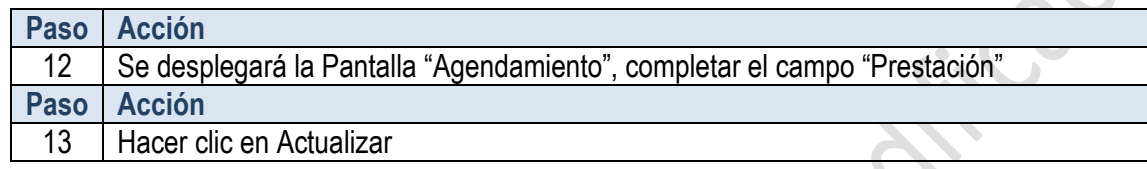

| RUN: 2241854<br>2 | 7- <sub>Nombre:</sub> Luciano To<br>Sabucedo | omás Magyar | Edad: 2Y OM<br>14D | Sexo:<br>Masculino | Fecha de Nacimiento:<br>04/06/2007 |
|-------------------|----------------------------------------------|-------------|--------------------|--------------------|------------------------------------|
|                   | 1                                            |             |                    |                    |                                    |
| Agendamie         | ento                                         |             |                    |                    |                                    |
| Especialidad      | Medicina Interna SIDRA                       |             |                    |                    |                                    |
| Recurso           | Kuretta Alberto                              |             |                    |                    |                                    |
| Prestación        | Control de salud                             | ۹,          |                    |                    |                                    |
| Motivo de sobreci | oqu                                          | <b>Q</b>    |                    |                    |                                    |
|                   | Actualizar                                   |             |                    |                    |                                    |
|                   |                                              |             |                    |                    |                                    |
| -                 |                                              |             |                    |                    |                                    |
|                   |                                              |             |                    |                    |                                    |

#### Figura 6: Pantalla Agendamiento

•

| Pase      | o A            | cción     |                |                       |                     |                                |           |           |                 |                       |
|-----------|----------------|-----------|----------------|-----------------------|---------------------|--------------------------------|-----------|-----------|-----------------|-----------------------|
| 14        | E              | l sister  | na vuelv       | ve a la "Ag           | enda del Méd        | ico", con los datos del p      | aciente   | agenda    | do.             |                       |
|           | F              | in Proc   | edimien        | ito                   |                     |                                |           |           |                 |                       |
| Agenda    |                |           | Sesión 0       | 09:00 23:00 <u>Ca</u> | mbio de Prestacione | s Anteriormente Agendadas      |           |           |                 |                       |
| Recurso:  | Kurett         | a Alberto | Fecha:         | 22/06/2009            | T Lunes             | < Dia Anterior Dia siquiente > | Reiniciar |           | Buscar          |                       |
| Selección | Libro<br>Citas | 🕒 Hora    | Nº<br>Registro | Apellido<br>Paterno   | Apellido<br>Materno | Nombres                        | Edad      | Sexo      | 🔁 Estados       |                       |
|           | e"             | 09:00     |                |                       |                     |                                |           |           |                 |                       |
|           | ₫ <b>°</b>     | 09:30     |                |                       |                     |                                |           |           |                 |                       |
|           | di             | 10:00     |                |                       |                     |                                |           |           |                 |                       |
|           |                | 10:30     | 000300769      | Braz                  | Aparecido           | Adriano                        | 34        | Masculino | <u>Agendado</u> | Co<br>Me<br>Int<br>Re |
|           |                | 11:00     | 000300837      | Magyar                | Sabucedo            | Luciano Tomás                  | 2         | Masculino | Agendado        | Co<br>sal             |
|           | ef.            | 11:30     |                |                       |                     |                                |           |           |                 |                       |

Figura 6: Pantalla Agenda Diaria Actualizada

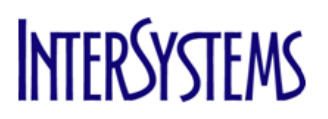

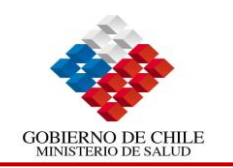

# 3. Ingreso al Grupo de Seguridad Administrador de Agenda

| Paso | Acción                                                                                               |  |
|------|----------------------------------------------------------------------------------------------------|--|
| 1    | Ingresar Usuario y Contraseña.                                                                       |  |
| Paso | Acción                                                                                               |  |
| 2    | Asegurarse que en el campo "Departamento", aparezca la Unidad correspondiente al perfil del Usuario. |  |
| Paso | Acción                                                                                               |  |
| 3    | Hacer clic en "Logon".                                                                               |  |

| Foundation | n Training 6.9 - Windo                | ws Internet Explorer                                                                      |            |
|------------|---------------------------------------|-------------------------------------------------------------------------------------------|------------|
|            |                                       | Welcome to Foundation Training 6.9                                                        |            |
|            | Usuario<br>Contraseñ<br>Departamo     | ňa Logo<br>nento Cambia C                                                                 | on         |
| SSUserLo   | gon 0.001284 (secs                    | s) , 699 (lines) , 69 (globals)                                                           |            |
|            | C                                     | TrakCare licensed to DEMO<br>TrakCare 6.9.21<br>© 2008 InterSystems. All rights reserved. |            |
| TrakCare   |                                       | 🗸 Stios de confianza   Modo protegido: desactivado                                        | 🔍 100% 🔻 💡 |
|            | Usuario<br>Contraseña<br>Departamento |                                                                                           | ntraseña   |
|            | Figu                                  | ura 1: Pantalla de Ingreso a TrakCare.                                                    |            |
| 01         |                                       |                                                                                           |            |

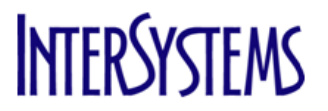

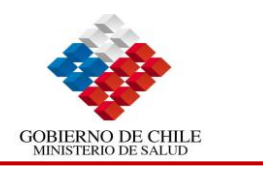

### 3.1. Programación de Agenda

Esta es otra opción nos permite programar la agenda de atención para los integrantes de los Recursos (especialistas).

Para ejecutar la Búsqueda de Citas por Calendario se deben hacer los siguientes pasos:

 Paso
 Acción

 4
 Seleccionar la opción "Agendamiento de Recurso", se encuentra al lado izquierdo de la pantalla.

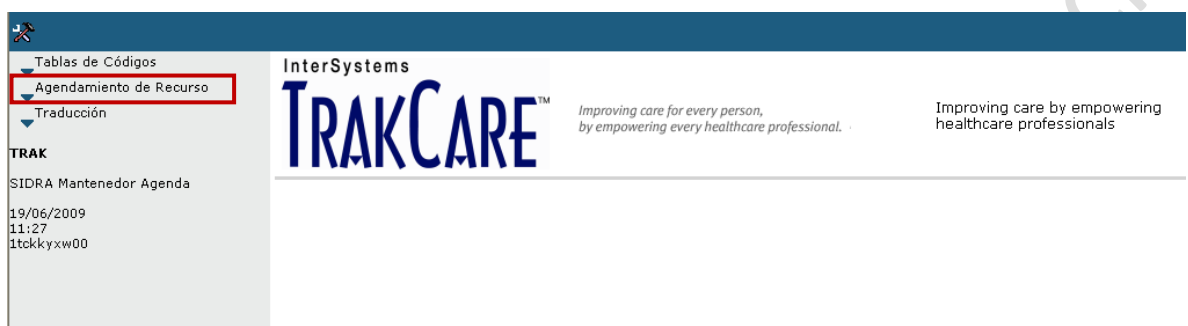

#### Figura 2: Pantalla de Inicio

 Paso
 Acción

 5
 Se desplegará la Pantalla "Agendamiento de Recurso"

| Foundation Training 6.9 - Micr | osoft Internet Explorer |                      |           |       |                |                         |              |        |
|--------------------------------|-------------------------|----------------------|-----------|-------|----------------|-------------------------|--------------|--------|
| *                              |                         |                      |           |       |                |                         |              |        |
| _Tablas de Códigos             | Recurso                 |                      |           | Ayuda |                |                         |              |        |
| _Agendamiento de Recurso       |                         |                      |           |       |                |                         |              |        |
| Traducción                     | Agendamiento            | o de Recurso         |           |       |                |                         |              |        |
|                                | Area Médica             | •                    | 🔪 Recurso | Q,    | Fecha Efectiva | ٩,                      | Nueva Sesión | Buscar |
| TRAK                           | Tipo de Area Médica     |                      |           |       | Acciones: 👍    | Agregar <u>Eliminar</u> |              |        |
| SIDRA Mantenedor Agenda        |                         | Nivel                |           |       |                |                         |              |        |
| 28/07/2009<br>18:19            | Día Desde Hasta         | Duración de de Carga |           |       |                |                         | Copiar       |        |
| 10127 (000                     |                         |                      |           |       |                |                         |              |        |

Figura 3: Pantalla Agendamiento de Recurso

| Paso | Acción                                                                                     |
|------|--------------------------------------------------------------------------------------------|
| 6    | Seleccionar "Área Médica", Recurso (profesional o equipamiento técnico), por defecto       |
|      | aparece la "Fecha efectiva", si desea modificar la fecha borrar el contenido del campo,    |
|      | hacer clic en 🔍 y seleccionar la fecha, (hacer clic en buscar)                             |
| Paso | Acción                                                                                     |
| 7    | La Pantalla "Agendamiento de Recurso" se complementará con "Detalles de la Sesión"         |
| Paso | Acción                                                                                     |
| 8    | Para crear una nueva sesión hacer clic en Botón "Nueva Sesión"                             |
| Paso | Acción                                                                                     |
| 8    | Seleccionar el día, hora de inicio, hora término sesión, duración de la consulta, nivel de |
|      | carga y sobrecupos.                                                                        |
| Paso | Acción                                                                                     |
| 9    | Hacer clic en Actualizar                                                                   |

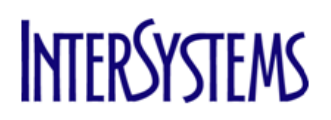

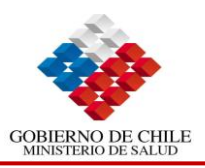

|                                                         |                                                                                                    |                                  |                          |               |                 |                        |                |                                                                                                 |                      |          |                             |                       |                                                                                          |                                                                                 | -                                           |             |    |
|---------------------------------------------------------|----------------------------------------------------------------------------------------------------|----------------------------------|--------------------------|---------------|-----------------|------------------------|----------------|-------------------------------------------------------------------------------------------------|----------------------|----------|-----------------------------|-----------------------|------------------------------------------------------------------------------------------|---------------------------------------------------------------------------------|---------------------------------------------|-------------|----|
| Tablas de Códigos                                       | Recurso                                                                                                    |                                  |                          |               |                 |                        |                | Ayud                                                                                            | ia                   |          |                             |                       |                                                                                          |                                                                                 |                                             |             |    |
| Agendamiento de R<br>Traducción                         | Agendamie<br>Area Médica<br>Tipo de Local                                                                                                    | General Medicine H1<br>Execute   | rso<br>Q                 | Recurs        | so Dr.          | J Cox                  |                | ٩                                                                                               | Fecha Ef             | ectiva   | 25/05/2009 (<br>Agregar Eli | <b>Q</b><br>minar     | Nueva Sesi                                                                               | ón                                                                              | Buscar                                      | r           |    |
| SIDRA Mantenedor Age<br>0/06/2009<br>11:26<br>icOGsui00 | Dia   Desde   H                                                                                                    | asta   Duración   N <sup>e</sup> | a Nivel<br>de  <br>Carga | Tipo Atenci   | ón   So         | obrecupo               | Fecha          | Inicio Sesión                                                                                   | Generar Hast         | ta Fecha | Eliminar                    | Copiar                |                                                                                          |                                                                                 |                                             |             |    |
|                                                         | RBResSched.List                                                                                                    | 0.007023 (secs) , 606            | 58 (lines) ,             | 572 (globals) | )               |                        |                |                                                                                                 |                      |          |                             |                       |                                                                                          |                                                                                 |                                             |             | e. |
|                                                         | Session Details                                                                                                    |                                  |                          |               |                 |                        |                |                                                                                                 |                      |          |                             |                       |                                                                                          | _                                                                               |                                             | 10          |    |
|                                                         | Diar                                                                                                    | Hora Inicio                      | Ención                   | Hora          | Tármin          | o Serión               |                | Duración                                                                                        | Conculta             | Mix      | al de Cares                 | e                     | obrecupo                                                                                 |                                                                                 |                                             |             |    |
|                                                         | Días<br>Martes<br>Mércoles<br>Jueves<br>Viernes<br>Sábado<br>Domingo                                                                                                    | Hora Inicio :<br>08:00           | Sesión                   | Hora<br>12:00 | Términ          | o Sesión               |                | Duración<br>15                                                                                  | o Consulta           | Nix<br>1 | vel de Carga                | 1                     | obrecupo                                                                                 | A                                                                               | ctualizar                                   | J           |    |
|                                                         | Días<br><u>Lunes</u><br>Martes<br>Miércoles<br>Jueves<br>Viernes<br>Sábado<br>Domingo<br>Configuration                                                                                                    | Hora Inicio 9<br>08:00           | Sesión                   | Hora<br>12:00 | Términ          | o Sesión               |                | Duración<br>15                                                                                  | Consulta             | Nix<br>1 | vel de Carga                | S<br>1                | obrecupo                                                                                 | A                                                                               | ctualizar                                   |             |    |
|                                                         | Días<br>Lunes<br>Martes<br>Miércoles<br>Jueves<br>Viernes<br>Sábado<br>Domingo<br>Domingo<br>Configuration<br>V Ambulatorio                                                                                                    | Hora Inicio :<br>08:00           | Sesión                   | Hora<br>12:00 | Términ<br>Hosp  | o Sesión               |                | Duración<br>15                                                                                  | n Consulta           | Nix<br>1 | vel de Carga                | S<br>1                | Prestaci<br>Establec<br>Restring                                                         | ones<br>imiento d<br>ir por Pao                                                 | e Referenci<br>ador                         | ia          |    |
|                                                         | Dias Unexes Martes Martes Martes Martes Viernes Viernes Viernes Sábado Domingo Configuration Configuration Configu | Hora Inicio 1<br>08:00           | Sesión                   | Hora<br>12:00 | Términ<br>Hosp  | o Sesión<br>italizados | e,             | Duración<br>15<br>Pacie<br>Habitación                                                           | n Consulta           |          | vel de Carga                | s<br>nto Clínico      | Prestaci<br>Establec<br>Restring<br>VACS<br>Departm                                      | ones<br>imiento d<br>ir por Par<br>ventos                                       | e Referenci<br>tador                        | <u>ia</u>   |    |
|                                                         | Dias<br>Lines<br>Martes<br>Martes<br>Viernes<br>Sábado<br>Domingo<br>Configuration<br>☑ Ambulatorio<br>Equipo Clínico de<br>Sesión<br>Cialo Senanal                                                                                                    | Hora Inicio 1<br>08:00           | Sesión                   | Hora<br>12:00 | Términ<br>Hospi | italizados             | 000            | Duración<br>15<br>Pacie<br>Habitación<br>Tipo Atenci<br>Socilidad S                             | inte                 |          | vel de Carga                | s<br>1<br>nto Clínico | Prestaci<br>Establec<br>Restring<br>VACS<br>Departm<br>No. Disp                          | ones<br>imiento d<br>ir por Pac<br>tentos<br>anible                             | e Referenci<br>tador                        |             |    |
|                                                         | Dias Lunes Martes Martes Microles Jueves Viernes Sabado Domingo Configuration  € Ambulatorio Equipo Clínico de Sesión Ciclo Semanal Cia Clisio Outione                                                                                                    | Hora Inicio 1<br>08:00           | Sesión                   | Hora<br>12:00 | Hospi<br>ssion  | o Sesión<br>italizados | 0° 0° 0° 0° 0° | Duración<br>15<br>Pacie<br>Habitación<br>Tipo Atenci<br>Facilidad Si<br>Sanicio                 | inte<br>ignificativa |          | vel de Carga                | sto Clínico           | Prestaci<br>Establec<br>Restring<br>VACS<br>Departn<br>No. Disp<br>Profesio<br>Tipo. de. | ones<br>imiento d<br>ir por Par<br>tentos<br>inible<br>nal de Sa<br>Solicitud   | e Referenci<br>Iador<br>Iud<br>de Ficha Clí | ia<br>inica |    |
|                                                         | Dias Lunes Martes Martes Microles Jueves Viernes Sabado Domingo Configuration                                                                                                    | Hora Inicio :<br>08:00           | Sesión                   | Hora<br>12:00 | Hosp            | italizados             | 0 0 0 0 E      | Duración<br>15<br>Pacie<br>Habitación<br>Tipo Atenci<br>Facilidad Si<br>Servicio<br>Descripciór | n Consulta           |          | Vel de Carga                | sto Clínico           | Prestaci<br>Estables<br>Bestring<br>VACS<br>Departin<br>No. Disp<br>Profesio<br>Tipo de  | ones<br>imiento d<br>ir por Par<br>tentos<br>onible<br>nal de Sa<br>Solicitud d | e Referenci<br>zador<br>lud<br>de Ficha Clí | in<br>inica |    |

#### Figura 4: Pantalla Agendamiento de Recurso

| Paso | Acción                                                                              |
|------|-------------------------------------------------------------------------------------|
| 10   | El Sistema vuelve a la Pantalla "Agendamiento de Recurso", con los datos ingresados |
| Paso | Acción                                                                              |
| 11   | Hacer clic en la opción "Prestaciones"                                              |

| Tablas de Códigos       | Desume                                                                                                    |                                                                 | Aunda                                                                                                    |                                             |                                                                                                    |
|-------------------------|----------------------------------------------------------------------------------------------------|-----------------------------------------------------------------|----------------------------------------------------------------------------------------------------|---------------------------------------------|----------------------------------------------------------------------------------------------------|
| Agendamiento de Recurso | Recurso                                                                                                    |                                                                 | Ayuua                                                                                                    |                                             |                                                                                                    |
| Traducción              | Agendamiento de Recurso                                                                                                    |                                                                 |                                                                                                    |                                             |                                                                                                    |
| TRAK                    | Area Médica General Medicine H1                                                                                                    | Recurso                                                         | 🔍 🛛 Fecha Efectiva                                                                                                    | 25/05/2009 🔍                                | Nueva Sesión Busca                                                                                                    |
| SIDRA Mantenedor Agenda | Tipo de Local Execute                                                                                                    |                                                                 | Acciones:                                                                                                    | <u>Agregar</u> <u>Eliminar</u>              |                                                                                                    |
| 19/06/2009              | Día Desde Hasta Duración de de Corra                                                                                                    |                                                                 |                                                                                                    |                                             | Copiar                                                                                                    |
| 11:27<br>1tckkyxw00     | Lunes 08:00 12:00 15 16 1                                                                                                    | 1                                                               | 25/05/2009                                                                                                    | ×                                           | Ba                                                                                                    |
|                         | Detallos de la Soción                                                                                                    |                                                                 |                                                                                                    |                                             |                                                                                                    |
|                         | Detalles de la Sesión<br>Día Hora Inir<br>Lunes Q 0000                                                                                                    | cio Sesión Hora Término                                         | o Sesión Duración Consult<br>15                                                                                                    | a Nivel de Carga                            | Sobrecupo Actualiza                                                                                                    |
|                         | Detalles de la Sesión<br>Día Hora Init<br>Lunes Q Disco                                                                                                    | cio Sesión Hora Término<br>1200                                 | 9 Sesión Duración Consult<br>15                                                                                                    | a Nivel de Carga                            | Sobrecupo Actualiza                                                                                                    |
|                         | Detalles de la Sesión<br>Día Hora Init<br>Lunes Q 08:00<br>Configuración<br>Ambulatorio                                                                                                    | cio Sesión Hora Términa<br>1200                                 | Sesión Duración Consult                                                                                                    | a Nivel de Carga                            | Sobrecupo Actualiza                                                                                                    |
|                         | Detalles de la Sesión<br>Día Hora Inir<br>Lunes<br>Configuración<br>Mabulatorio                                                                                                    | cio Sesión Hora Términa<br>1200<br>V Hospitalizados             | Duración Consult                                                                                                    | a Nivel de Carga                            | Sobrecupo Actualiza<br>1 Prestaciones Estalucianmento de Refere Restincir por Pagador                                                                                                    |
|                         | Detalles de la Sesión<br>Día Hora Ini<br>Lunes Q 08:00<br>Configuración<br>V Ambulatorio<br>Equipo Clínico de Salud                                                                                                    | cio Sesión Hora Términa<br>1200<br>V Hospitalizados             | Duración Consult                                                                                                    | a Nivel de Carga                            | Sobrecupo Actualiza<br>1<br>ico Prestaciones<br>Estallecamiento de Refere<br>Restinúir por Pasador<br>VACS                                                                                  |
|                         | Detalles de la Sesión<br>Día Hora Ini<br>Lunes Calor<br>Configuración<br>Mambulatorio<br>Equipo Clínico de Salud<br>Sesión                                                                                                    | cio Sesión Hora Términa<br>1200<br>Mospitalizados               | Duración Consult<br>15<br>Paciente<br>Habitación [<br>Tipo Atención [                                                                                                    | a Nivel de Carga<br>1<br>Procedimiento Clín | Sobrecupo Actualiza<br>T  Prestaciones Estatucatimiento de Refere Restinair por Pagador VACS Pepartmentos No Disponible                                                                     |
|                         | Detalles de la Sesión<br>Día Hora Inir<br>Lunes © Configuración<br>© Ambulatorio<br>Equipo Clínico de Salud<br>Sesión<br>Ciclo Semanal<br>C/d Clínico adeiros                                                                                                    | cio Sesión Hora Término<br>12:00<br>V Hospitalizados<br>Session | Duración Consult<br>15<br>Paciente<br>Habitación [<br>Tipo Atención [<br>Facilidad Significativa [<br>Serución [                                                                                                    | a Nivel de Carga<br>1 Procedimiento Clín    | Sobrecupo Actualiza<br>T T T T T T T T T T T T T T T T T T T                                                                                                     |
|                         | Detalles de la Sesión<br>Día Hora Inir<br>Lunes © Configuración<br>Configuración<br>Marbulatorio<br>Equipo Clínico de Salud<br>Sesión<br>Ciclo Semanal<br>C/P Clínic Options<br>Generar Automaticamente Fecha de término de Ane                                        | cio Sesión Hora Términa<br>12:00  Hospitalizados  Session  enda | Descripción de la Atención [<br>Descripción de la Atención [<br>Descripción de la Atención [<br>Descripción de la Atención [<br>Descripción de la Atención [<br>Descripción de la Atención [<br>Descripción de la Atención [ | a Nivel de Carga                            | Sobrecupo Actualiza<br>1 Prestaciones<br>Establecimiento de Refere<br>Restrinoir por Pagador<br>VACS<br>Departmentos<br>No Disponible<br>Profesional de Salud<br>Tipo de Solicitud de Ficha |
|                         | Detalles de la Sesión<br>Día Hora Ini<br>Lunes OB:00<br>Configuración<br>Marbulatorio<br>Equipo Clínico de Salud<br>Sesión<br>Cido Semanal<br>C/P Clínic Options<br>Generar Automaticamente Fecha de término de Age<br>Generar Sólo Una Vez                            | cio Sesión Hora Términa<br>12:00                                | Duración Consult     Is     Paciente     Habitación     Tipo Atención     Facilidad Significativa     Servicio     Descripción de la Atención                                                                                | a Nivel de Carga                            | Sobrecupo Actualiza<br>T T T T T T T T T T T T T T T T T T T                                                                                                     |
|                         | Detalles de la Sesión<br>Día Hora Ini<br>Lunes OB:00<br>Configuración<br>Mambulatorio<br>Equipo Clínico de Salud<br>Sesión<br>Ciclo Semanal<br>C/P Clínic Options<br>Generar Automaticamente Fecha de término de Age<br>Generar Sólo Una Vez<br>Agendamiento Irregular | cio Sesión Hora Términa<br>12:00                                | Duración Consult     15     Paciente     Habitación [     Tipo Atención [     Facilidad Significativa [     Servicio [     Descripción de la Atención [     ]                                                                | a Nivel de Carga                            | Sobrecupo Actualiza<br>T T T T T T T T T T T T T T T T T T T                                                                                                     |

Figura 5: Pantalla Agendamiento de Recurso actualizada

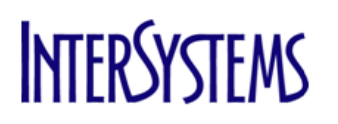

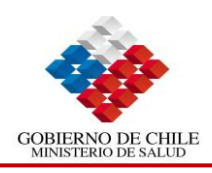

| Paso | Acción                                        |
|------|-----------------------------------------------|
| 12   | Se abrirá la Pantalla "Lista de Prestaciones" |
| Paso | Acción                                        |
| 13   | Hacer clic en Botón "Nuevo"                   |

| 13         | Hacer clic en Botón "Nuevo"                                                                                                    |      |
|------------|----------------------------------------------------------------------------------------------------|------|
|            |                                                                                                    |      |
| a http://  | 92.168.1.39 - Foundation Training 6.9 - Microsoft Internet Explorer                                                                   |      |
| Lista d    | e Prestaciones                                                                                                    | KO – |
| Nuev       | Agregar<br>Todos                                                                                                    |      |
| Prestación | Minutos   Días   Máx.   Por defecto     Tipo Solicitud   Fechas<br>Restantes Permitido   Por defecto   Ficha Clínica   No Disponibles |      |
|            | ×                                                                                                    |      |
| <          |                                                                                                    |      |
| 🛃 agea2    | Sitios de confianza                                                                                                    |      |

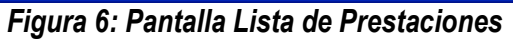

| Paso | Acción                                   |
|------|------------------------------------------|
| 14   | Aparecerá la Pantalla "Agregar Servicio" |
| Paso | Acción                                   |
| 15   | Seleccionar la Prestación                |
| Paso | Acción                                   |
| 16   | Hacer clic en Actualizar                 |
|      | V U                                      |

| 🕘 http://192.  | 168.1.39 - Foundation Tra   | ining 6.9 - Microsoft Internet Explorer |         |
|----------------|-----------------------------|-----------------------------------------|---------|
| Agregar        | Servicio                    |                                         | ~       |
| Prestación     | General Medical Consult N 🔍 | Actualizar                              |         |
| Minutos        |                             | Eliminar                                |         |
| Máx. Permitido |                             |                                         |         |
| Días Restantes |                             |                                         |         |
|                |                             |                                         | ~       |
| ど agea2        |                             | 0                                       | nfianza |
|                | Figura 7: Pan               | talla Agregar Servicio                  |         |

Figura 7: Pantalla Agregar Servicio

| Deee | Annién                                                                                |
|------|---------------------------------------------------------------------------------------|
| Paso | Accion                                                                                |
| 17   | El Sistema vuelve a la Pantalla "Lista de Prestaciones", con la prestación ingresada. |
| Paso | Acción                                                                                |
| 18   | Cerrar la pantalla con la 🗵                                                           |
|      |                                                                                       |

| 🕙 http://192.168.1.39 - Fou | ndation Training    | 6.9 - Microsoft Inter        | net Explorer                   |                                 |                            |   |
|-----------------------------|---------------------|------------------------------|--------------------------------|---------------------------------|----------------------------|---|
| Lista de Prestacion         | ies                 |                              |                                |                                 |                            | ~ |
| Nuevo                       |                     |                              | <u>Aqreqar</u><br><u>Todos</u> |                                 |                            |   |
| Prestación                  | Minutos   Día<br>Re | as Máx.<br>stantes Permitido | Por defecto                    | Tipo Solicitud<br>Ficha Clínica | Fechas<br>  No Disponibles |   |
| General Medical Consult New | 30                  |                              | Especialidad                   | × 🖻                             | E.                         |   |
|                             |                     |                              |                                |                                 | 1                          | ~ |
| <u>&lt;</u>                 |                     |                              |                                |                                 | h chi a chi an fi ann      | 2 |
| Annea?                      |                     |                              |                                |                                 | Sitios de confianza        | > |

#### Figura 8: Pantalla Lista de Prestaciones con la prestación incluida

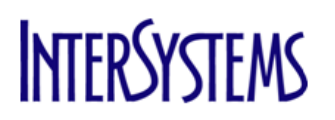

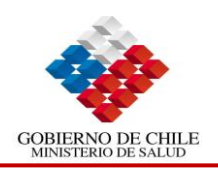

| Paso | Acción                                                         |
|------|----------------------------------------------------------------|
| 19   | Para hacer efectivos los cambios, hacer clic en Menú "Recurso" |
| Paso | Acción                                                         |
| 20   | Hacer clic en "Generar Calendario de Citas"                    |

| 20 Hacer clic en Generar Calendario de Citas                                                                                                    |  |
|----------------------------------------------------------------------------------------------------|--|
|                                                                                                    |  |
| 2) http://192.168.1.39 - Foundation Training 6.9 - Microsoft Internet Explorer                                                                                                    |  |
| *                                                                                                    |  |
| Tablas de Códigos Agendamiento de Recurso Traducción Traducción TRAK TI Revisión de Agendas Calendario de Crtas TI Revisión de Agendas Calendario de Recursos Traducción de Agendas Calendario de Recursos Calendario de Recursos Cal |  |
| 19/09/2009<br>11:27<br>11:27<br>11:28k/yxw00 Lunes 08:00 12:00 15 16 1 1 25/05/2009 30/06/2009 ★ ₽₪                                                                                                    |  |
| Detalles de la Sesión       Hora Inicio Sesión       Hora Término Sesión       Duración Consulta       Nivel de Carga       Sobrecupo       Actualizar         Lunes       0000       1200       15       1       1         Configuración       Configuración       Configuración       Configuración       Configuración       Configuración       Configuración                                                                                                    |  |
| Ambulatorio     Hospitalizados     Paciente     Procedimiento Clinico     Extensioniento de Referencia     Estimicinio per Pacador     VACS     Sesión     Sesión     Sesión     Cido Semanal     C/P Clinic Options     Generar Automaticamente Fecha de término de Agenda     Generar Sólo Una Vez      Agendamiento Irregular     Every     week(s)     Estorgifue Ia(s) Semana(s) del Mes                                                                                                    |  |
| Khtp://192.168.1.39)trakcare/csp/mebsys.default.csp?TRELOADID=15260468tTRELOAD=1#                                                                                                    |  |

Figura 9: Pantalla Agendamiento de Recurso / Generar Calendario de Citas

| Paso          | Acción           |                     |                      |                  |             |               |               |                     |
|---------------|------------------|---------------------|----------------------|------------------|-------------|---------------|---------------|---------------------|
| 21            | Aparecerá        | la Pantalla         | "Generation          | ador de F        | Recursos",  | por defect    | to aparece    | n las               |
|               | Pendiente        | s por Genera        | ar".                 |                  |             |               |               |                     |
|               |                  |                     |                      |                  |             |               |               |                     |
| 🗿 http://192  | 2.168.1.39 - Fou | ndation Training 6. | 9 - Microsoft        | Internet Explore | er.         |               |               |                     |
| Generad       | lor de Recu      | irsos               |                      |                  |             |               |               |                     |
| Generar Desd  | e 📰              | Actualizar          | Generar              |                  |             |               |               |                     |
| Generar Hasti | •                |                     |                      |                  |             |               |               |                     |
| Seleccio      | nar Todo         |                     |                      |                  |             |               |               |                     |
| <br>  Día     | Hora de Inicio   | Hora de término     | Fecha<br>Inicio      | Fecha Desde      | Fecha Hasta | Generar Desde | Generar Hasta | Generar<br>Sólo Una |
| Lunes         | 08:00            | 12:00               | Sesion<br>25/05/2009 | 19/06/2009       | 30/06/2009  | 30/06/2009    |               | Vez                 |
|               |                  |                     |                      |                  |             |               |               | Sitias da sar       |

Figura 10: Pantalla Generador de Recursos

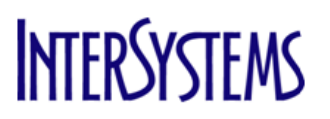

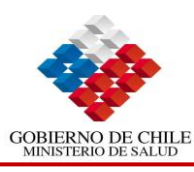

| Paso | Acción                                                                                                    |
|------|----------------------------------------------------------------------------------------------------|
| 22   | Aparecerá la Pantalla "Generador de Recursos"                                                                                                    |
| Paso | Acción                                                                                                    |
| 23   | Indicar el rango de las fechas en que tendrá vigencia la agenda, por defecto el Sistema completa la opción "Generar Hasta", si desea modificar la fecha borrar el contenido del campo, hacer clic en 📰 y seleccionar la fecha. |
| Paso | Acción                                                                                                    |
| 24   | Hacer clic en "Actualizar" y después en "Generar"                                                                                                    |

| Generar Des<br>Generar Has<br>Selecci | dor de Recu<br>ide 10/05/2005 11<br>ta 07/12/2009 11<br>onar Todo | IFSOS<br>Actualizar | Generar                   |             |             |               |               |                            |
|---------------------------------------|-------------------------------------------------------------------|---------------------|---------------------------|-------------|-------------|---------------|---------------|----------------------------|
| Día                                   | Hora de Inicio                                                    | Hora de término     | Fecha<br>Inicio<br>Sesión | Fecha Desde | Fecha Hasta | Generar Desde | Generar Hasta | Generar<br>Sólo Una<br>Vez |
|                                       |                                                                   |                     |                           |             |             |               |               |                            |
| Lunes                                 | 08:00                                                             | 12:00               | 25/05/2009                |             |             | 10/06/2009    | 07/12/2009    |                            |

### Figura 11: Pantalla Generador de Recursos

| Paso | Acción                                                               |
|------|----------------------------------------------------------------------|
| 25   | La Agenda esta generada y los cupos fueron creados con estado libre. |
|      | Fin Procedimiento                                                    |

| Mation Training 6.9 - Microsoft Internet Explorer                                                                                                    |
|----------------------------------------------------------------------------------------------------|
|                                                                                                    |
| Recurso Ayuda                                                                                                    |
| 4                                                                                                    |
| Agendamiento de Recurso                                                                                                    |
| Area Médica General Medicine H1 Q Recurso Q Fecha Efectiva 2505/2009 Q Nueva Sesión Buscar                                                                                                    |
| Tipo de Local Execute Acciones: <u>Agregar</u> <u>Eliminar</u>                                                                                                    |
| Día   Desde   Hasta   Duración   №   Nivel<br>Día   Desde   Hasta   Duración   №   Tipo Atención   Schregung   Fecha Toicio Sesión   Generar Hasta Fecha   Filminar   Conjar                                                                                                    |
| en l'esser l'instal en contra l'éga en la contra l'estretar l'estretar a l'estretar l'estretar a l'estretar estretar e |
| Lunes 08:00 12:00 15 16 1 1 25/05/2009 16/12/2009 🗙 🖶                                                                                                    |
|                                                                                                    |
|                                                                                                    |
|                                                                                                    |
|                                                                                                    |
|                                                                                                    |
|                                                                                                    |
| Detalles de la Sesión                                                                                                    |
| Día Hora Inicio Sesión Hora Término Sesión Duración Consulta Nivel de Carea Sobrecino Actualiza                                                                                                    |
| Actualization consulta reveal de Carga Subrecupo Actualizati                                                                                                    |
| Lunes 🔍 08:00 12:00 15 1 1                                                                                                    |
| Configuration                                                                                                    |
| Configuration                                                                                                    |
| Ambulatorio IV Hospitalizados Paciente Procedimiento Clínico Fredadomeso A Referen                                                                                                    |
| Equipo Clípico de Salud                                                                                                    |
| Equipo de Salua                                                                                                    |
| Sesion Session Tipo Atención No Disponible                                                                                                    |
| Ciclo Semanal 🔍 Facilidad Significativa 🔍 Profesional de Salud                                                                                                    |
| C/P Clinic Options                                                                                                    |
| Generar Automaticamente Fecha de término de Anenda                                                                                                    |
|                                                                                                    |
| Generar Solo Una Vez                                                                                                    |
| Accedeminate Tenerular                                                                                                    |
|                                                                                                    |
| Every week(s)                                                                                                    |
| Especifique la(s) Semana(s) del Mes                                                                                                    |
|                                                                                                    |
|                                                                                                    |

Figura 11: Pantalla Agendamiento de Recursos actualizada